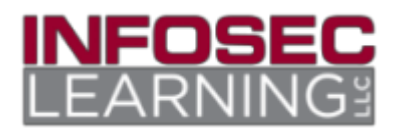

# Deep Dive in Packet Analysis - Using Wireshark and Network Miner

## **OBJECTIVE:**

**CompTIA Security+ Domain:** Domain 3: Threats and Vulnerabilities

#### **CompTIA Security+ Objective Mapping:**

Objective 3.7: Given a scenario, use appropriate tools and techniques to discover security threats and vulnerabilities.

### **OVERVIEW:**

Packet Analysis is the process of sifting through network traffic and finding relevant artifacts. Analyzing network traffic is critical to the protection of information systems.

## **OUTCOMES:**

In this lab, you will learn to:

- 1. Use Wireshark to view protocol traffic.
- 2. View protocols using Wireshark.
- 3. Parse objects from network traffic.
- 4. Use NetworkMiner.

#### **Key Term Description**

| FTP    | File Transfer Protocol is a clear text protocol used to transfer files between systems. |
|--------|-----------------------------------------------------------------------------------------|
| TELNET | TELNET is a clear text protocol that is used to remotely administer a machine.          |
| ping   | uses internet control message protocol to check for connectivity between two systems    |
| SSH    | Secure shell is used to securely transfer files between two systems.                    |
| DNS    | The Domain Name System converts IP addresses to names and names to IP addresses.        |

# **Reading Assignment**

#### Introduction

Packet analysis is the process of sifting through network traffic and finding relevant artifacts. Analyzing network traffic is critical to the protection of information systems. Figure 1 shows the lab topology for this lab. You will be using a pcap file with previously captured network activity in Wireshark to explore that

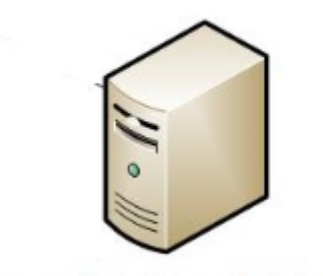

#### Windows 8.1 Attack Machine

FIGURE 1 - LAB TOPOLOGY

#### Overview of TCP/IP

Recall, the Transmission Control Protocol/Internet Protocol (TCP/IP) networking model consists of four layers: application, transport, network, and data link. Figure 2 shows the different TCP/IP layers. Services run at the application layer and interact with the transport layer using ports. Port numbers are assigned to different services on the operation system. Services, such as File Transfer Protocol (FTP), Telnet, Hypertext Transport Protocol (HTTP), and others, use unique port numbers assigned to them by the operating system. FTP has a port number of 21, Telnet uses the port number of 23, and HTTP has a port number of 80. Port numbers are assigned to a particular protocol and service by the operating system. These port numbers are how TCP/IP knows how to communicate from the transport layer to the application layer. TCP/IP was not initially designed with security in mind so these applications are configured by default to send traffic over the network in plaintext. There are newer services the use encryption like Secure Shell (SSH) and Hypertext Transport Protocol Secure (HTTPS) that are used in place of these older, less secure protocols.

| Application (FTP, Telnet, HTTP, etc.) |
|---------------------------------------|
| Transport (TCP/UDP)                   |
| Network (IP)                          |
| Data Link                             |

There are several protocols used in this lab which will have an image of the header format to assist in analyzing network traffic when you are using Wireshark.

#### Address Resolution Protocol (ARP)

ARP is a protocol used for discovering Media Access Control (MAC) addresses associated with an IP address. When the TCP/IP stack using ARP to determine the MAC address for an Internet Protocol (IP) address, the mappings are stored in an ARP cache and can be manipulated with the arp command. (Note: arp is both a protocol as well as a command).

FIGURE 2 - TCP/IP NETWORKING MODEL

| Hardwa                                  | re Type      | Protocol Type           |  |  |  |  |
|-----------------------------------------|--------------|-------------------------|--|--|--|--|
| (16                                     | bits)        | (16 bits)               |  |  |  |  |
| HA Length                               | PA Length    | Operation               |  |  |  |  |
| (8 bits)                                | (8 bits)     | (16 bits)               |  |  |  |  |
| Sender Hardware Address<br>(Octets 0-3) |              |                         |  |  |  |  |
| Sender Hardy                            | ware Address | Sender Protocol Address |  |  |  |  |
| (Octer                                  | is 4-5)      | (Octets 0-1)            |  |  |  |  |
| Sender Proto                            | ocol Address | Target Hardware Address |  |  |  |  |
| (Octer                                  | (s 2-3)      | (Octets 0-1)            |  |  |  |  |
| Target Hardware Address<br>(Octets 2-5) |              |                         |  |  |  |  |
| Target Protocol Address<br>(Octets 0-3) |              |                         |  |  |  |  |

#### FIGURE 3 - ARP PROTOCOL (SOURCE: ARP)

#### Internet Protocol (IP)

IP is a connectionless network layer protocol that transmits packets from a source host to a destination host. It uses a 32-bit address space and usually represented in decimal dotted notation (192.153.10.1). One of the functions of the IP protocol is a routing function that allows for communications between hosts on a local area network (LAN) and a wide area network (WAN). The successor to IP is IPv6. Figure 4 shows the IP protocol.

#### **IP Header**

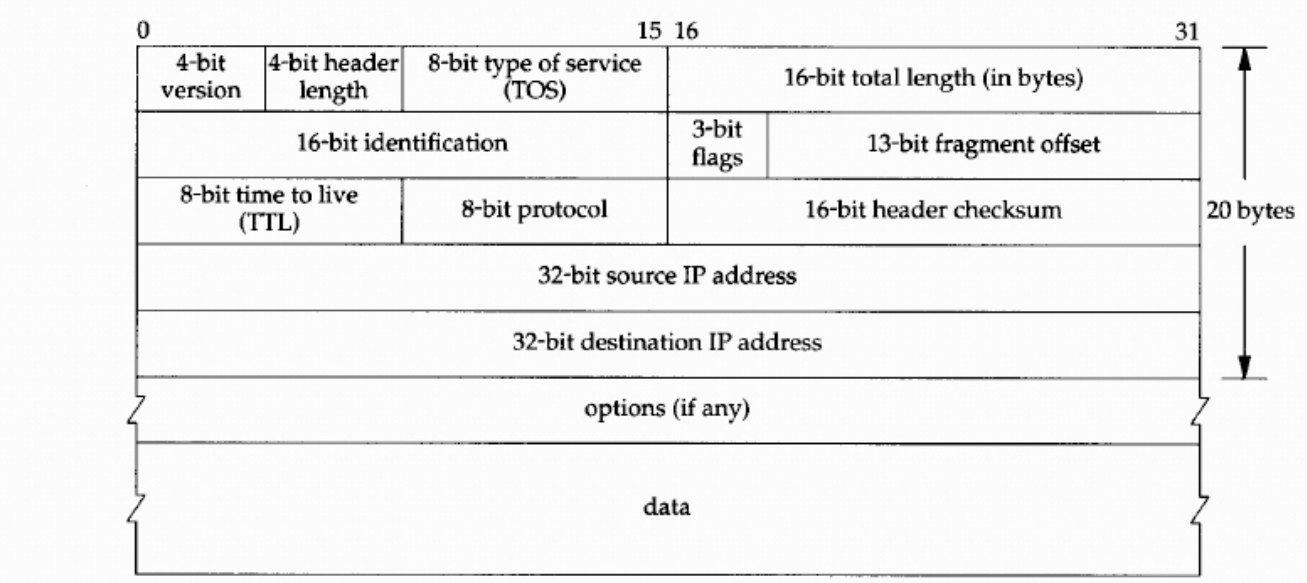

FIGURE 4 - IP PROTOCOL (SOURCE: IP)

#### Internet Protocol (IPV6)

IPv6 is the successor to IP, which is also known as IPv4. It is an upgrade to IPv4 to allow for more

addressing, and its addresses include both numbers and hexadecimal letters. IPv6 also allows for a much larger 128-bit address space. Notice the difference in the size of the IP address. Figure 5 shows IPv6 protocol.

| <           |                                | 3       | 2 Bits       | ······,   |  |
|-------------|--------------------------------|---------|--------------|-----------|--|
| 8           |                                | 8       | 8            | 8         |  |
| Version = 6 | n = 6 Traffic Class Flow Label |         |              |           |  |
|             | Payload Length                 | Ú.      | Next Header  | Hop Limit |  |
|             |                                | Sourc   | e Address    | -         |  |
|             |                                | Destina | tion Address | -         |  |

FIGURE 5 - IPV6 (SOURCE: IPV6)

#### Internet Control Message Protocol (ICMP)

ICMP is a supporting protocol. ICMP is typically used with the ping and traceroute (tracert in Linux) commands. It allows network devices to send error messages and other diagnostic information. Figure 6 shows the ICMP protocol.

# ICMP packet format <u>32 bits</u> type code checksum message-specific information

FIGURE 6 - ICMP PROTOCOL (SOURCE: ICMP)

#### Transport Control Protocol (TCP)

TCP is a protocol that sits at the transport layer of the TCP/IP stack. It is a reliable, ordered, connection oriented, and error checked. TCP's job is to make sure that a connection is created between the source and destination host and reliably send packets over the network. TCP works in three phases: connection setup, data transmission, and connection termination. Port numbers are assigned to particular application layer protocols to allow for applications to talk to each other from source to destination. Figure 7 shows the TCP protocol.

#### TCP packet makeup

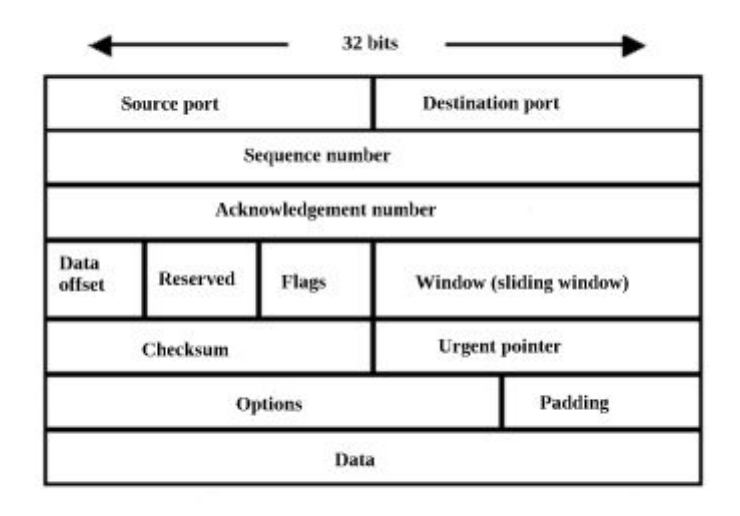

FIGURE 7 - TCP PROTOCOL (SOURCE: TCP)

#### User Datagram Protocol (UDP)

UDP is a protocol that sits at the transport layer of the TCP/IP stack. It is a connectionless protocol. It provides minimal error checking unlike TCP. It also allows for port numbers to communicate with application layer protocols. Figure 8 shows the UDP protocol.

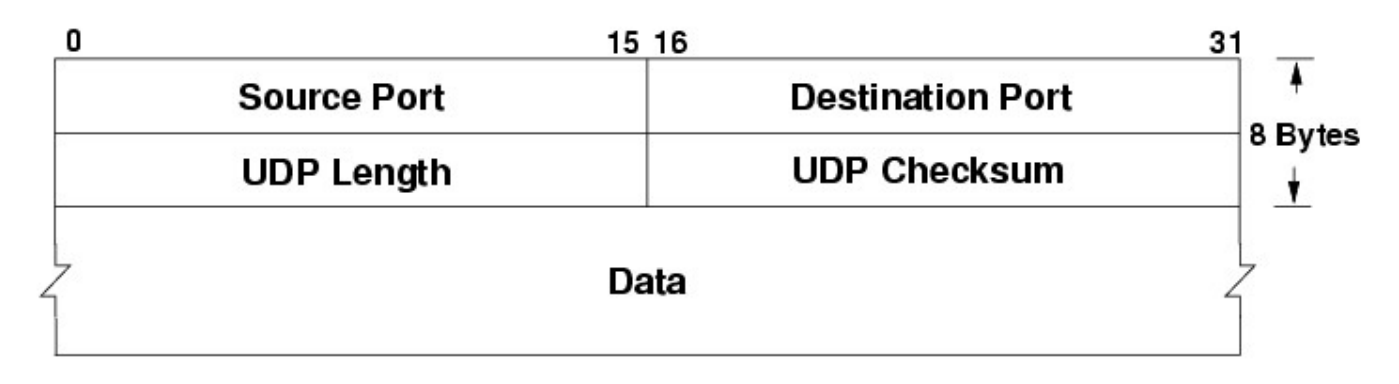

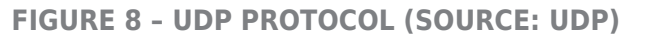

#### File Transfer Protocol (FTP) (Port 20/21)

FTP, which uses TCP, is a protocol that allows for transfer of files between systems and runs on top of TCP. The different layers and protocols that run FTP are shown in Figure 9. All data and credentials are transmitted over the network in clear text. It is a very insecure protocol. FTP can be secured in different ways using the Secure Sockets Layer (SSL) as one example, but Secure Copy (SCP) can be used as the secure alternative also and it is easier to configure because it comes with SSH. In this lab, the Kali machine will act as the FTP client and the Windows Server will host the FTP server.

| Application | FTP      |
|-------------|----------|
| Transport   | ТСР      |
| Network     | IP       |
| Data Link   | Ethernet |

**FIGURE 9 - FTP PROTOCOL STACK** 

#### Post Office Protocol (POP3) (Port 110)

POP3, which uses TCP, is an application layer protocol that provides a way for users to read e-mail from an e-mail server. Figure 10 shows the protocol stack for POP.

| Application | POP      |
|-------------|----------|
| Transport   | ТСР      |
| Network     | IP       |
| Data Link   | Ethernet |

**FIGURE 10 - POP PROTOCOL STACK** 

#### Simple Mail Transfer Protocol (SMTP)

SMTP, which uses TCP, is an application layer protocol that provides a way for users to send e-mail from an e-mail server. Figure 11 shows the protocol stack for SMTP.

| Application | SMTP     |
|-------------|----------|
| Transport   | ТСР      |
| Network     | IP       |
| Data Link   | Ethernet |

FIGURE 11 - SMTP PROTOCOL STACK

#### Domain Name System (DNS)

DNS, which uses UDP and TCP, is a hierarchical naming system for network devices on a network called a domain. DNS uses UDP for lookups and TCP for zone transfers. Each network device can have a domain name associated with it. DNS allows for translation between a fully qualified domain name (F.Q.D.N) and an IP address on a network. Users will use the domain name at the application layer, and the TCP/IP translates that into an IP address to be transmitted onto a network.

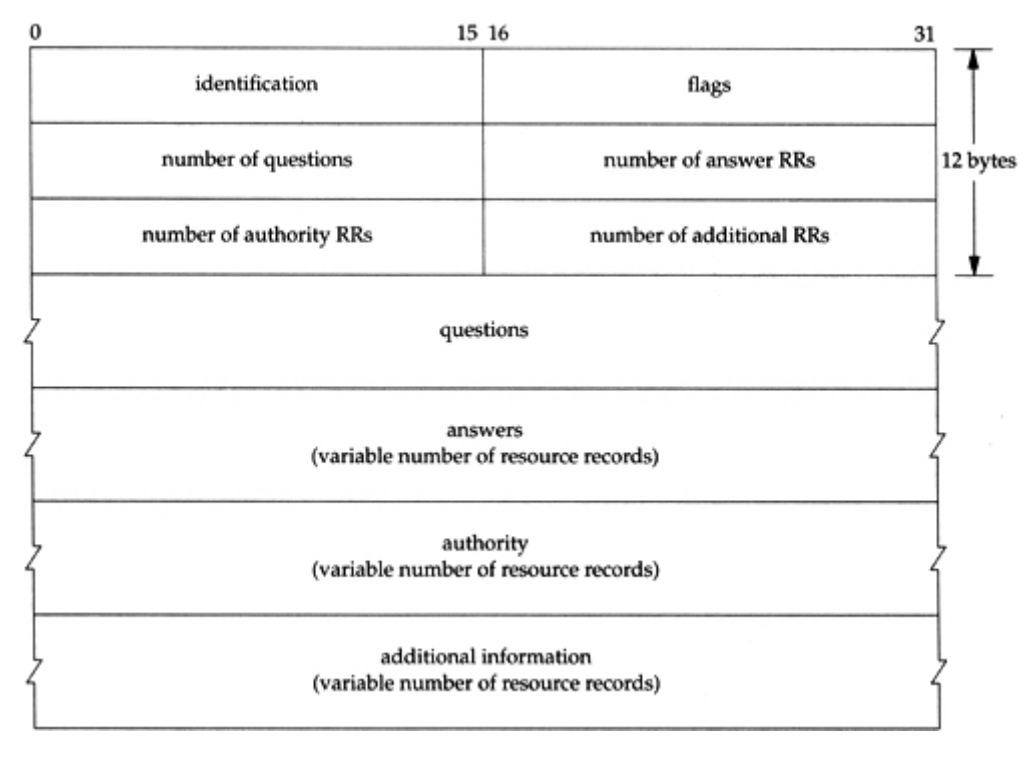

FIGURE 12 - DNS PROTOCOL (SOURCE: DNS)

Figure 13 shows the protocol stack for DNS.

| Application | DNS |
|-------------|-----|
| Transport   | UDP |

| Network   | IP        |  |      |
|-----------|-----------|--|------|
| Data Link | Ethernet  |  |      |
|           | FICURE 13 |  | CTAC |

**FIGURE 13 - DNS PROTOCOL STACK** 

#### Examining Protocol Traffic in Wireshark

Wireshark is a network protocol analyzer. It allows you to inspect and capture packets on your network. It allows you to inspect the traffic that is transmitting on your network.

The format for a packet that is transmitted over a network usually looks like in Figure 14.

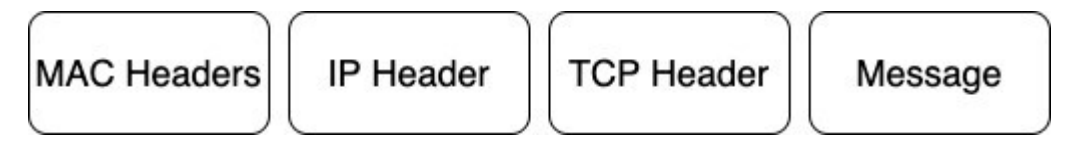

FIGURE 14 - PACKET FORMAT

This relates to the layers in the TCP/IP protocol stack. Media Access Control (MAC) header is Ethernet, Internet Protocol (IP) header is the network/Internet layer, TCP header is the transport layer, and the message is the application layer. When a message is transmitted over the network, it encapsulates the header from each of the layers before it transmits onto the network. When the message is received, the headers are stripped off as it works its way up the protocol stack to the application. Figure 15 illustrates how a message flows from the client to the server.

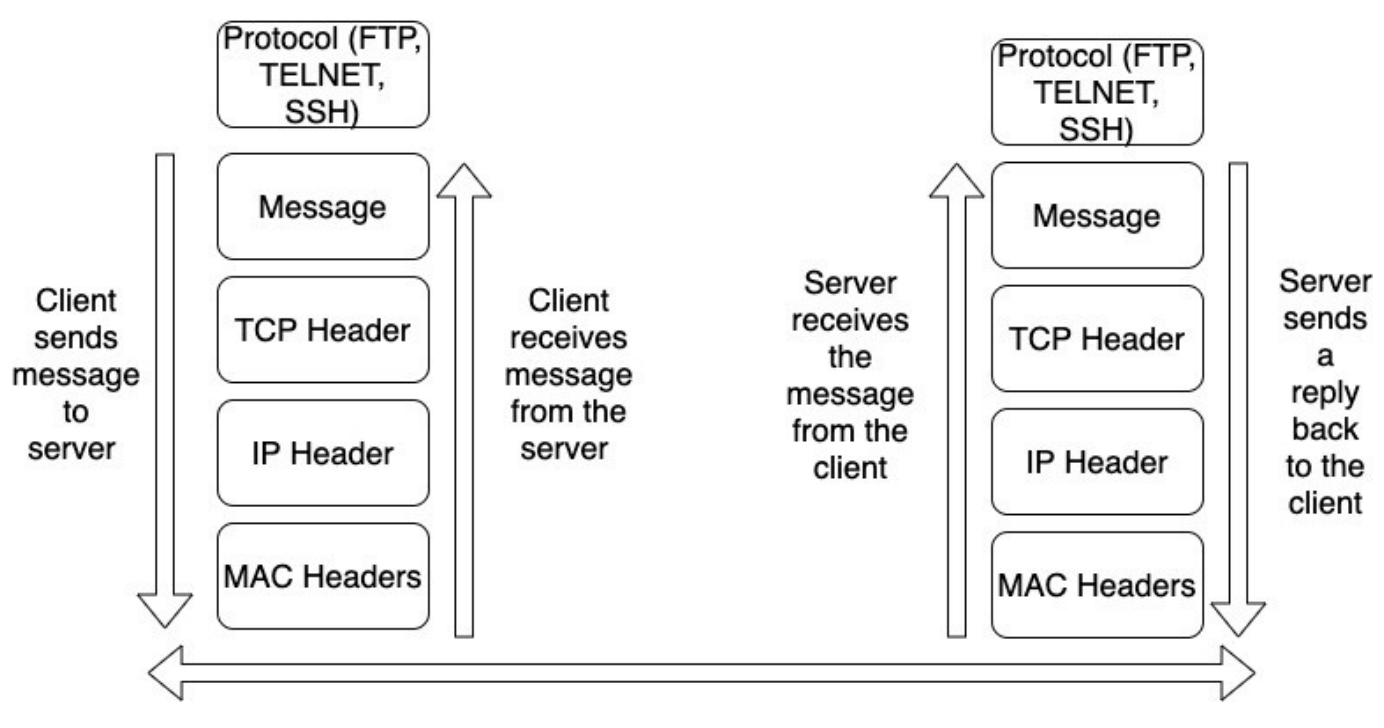

FIGURE 15 - MESSAGE FLOW FROM CLIENT TO SERVER AND BACK

Wireshark provides a user interface that allows you to filter your network traffic and analyze that traffic. A system administrator can use Wireshark if he or she suspects there might be nefarious traffic that the firewall and intrusion detection system is not detecting. A system administrator needs to know the protocols in depth to grasp the information being transmitted on the network. Figure 16 shows the user interface for Wireshark. You open a captured network traffic file and the first step is to filter the traffic which is called a DisplayFilter.

A DisplayFilter allows you to only see traffic that you want to see. You can filter on items like the tcp.port number, the protocol type, IP addresses, etc. For more information on DisplayFilter, see this <u>link</u>. To fully

appreciate the details of the headers of the different protocols at the different layers, you need to review the header information. Wikipedia is a good source of header information for the different protocols used on a network. Once the filter is set, the results appear in #2. As you change the DisplayFilter, you can zero in on what you want to see. When you click on a packet, the packet info appears in #3. Details about the selected link is in the second part of the window. You can examine the details of that particular part of the captured data. The #4 of the screenshot shows the file in hexadecimal format on the left side of the pane.

| 4    | v-netf                                                                                                    | lix-proble                                                                                                    | ms-2011-07-0                                                                                                    | )6.pcap                                                                                          |                                                   |                 |                       |          | – 🗆 X                                                                             |
|------|----------------------------------------------------------------------------------------------------|----------------------------------------------------------------------------------------------------|----------------------------------------------------------------------------------------------------|--------------------------------------------------------------------------------------------------|---------------------------------------------------|-----------------|-----------------------|----------|-----------------------------------------------------------------------------------|
| File | Edit                                                                                                    | View                                                                                                    | Go Captur                                                                                                    | e Analyz                                                                                         | e Statistics                                      | Telephor        | ny Wirele             | ss Tools | Help                                                                              |
| 1    |                                                                                                    |                                                                                                    |                                                                                                    | Q @                                                                                              | e 🕾 🖗                                             |                 | =                     | 9 1      |                                                                                   |
|      |                                                                                                    |                                                                                                    |                                                                                                    |                                                                                                  | ~ = 0                                             | #1              |                       |          |                                                                                   |
|      | ppiy a                                                                                                    | display filte                                                                                                    | sr <ctri-></ctri->                                                                                                    |                                                                                                  |                                                   |                 |                       |          | E Pression +                                                                      |
| No.  |                                                                                                    | lime                                                                                                    | Source                                                                                                    |                                                                                                  | Destination                                       |                 | Protocol              | Length   | Info                                                                              |
|      | 343 6                                                                                                    | 55.14241                                                                                                    | 5 192.168.                                                                                                    | 0.21                                                                                             | 174.129.                                          | 249.228         | TCP                   | 66       | 40555 → 80 [ACK] Seq=1 Ack=1 Win=5888 Len=0 TSval=491519346 TSecr=551811827       |
|      | 344 8                                                                                                    | 5 23073                                                                                                    | 192.100.                                                                                                    | 240 228                                                                                          | 102 168                                           | 249.220<br>0 21 | тср                   | 255      | 001 / Clients/netTlix/flash/application.swf?tlash_version=Tlash_lite_2.lav=1.5ann |
|      | 346 6                                                                                                    | 55.24074                                                                                                    | 2 174.129.                                                                                                    | 249.228                                                                                          | 192.168.                                          | 0.21            | HTTP                  | 828      | HTTP/1.1 302 Moved Temporarily                                                    |
|      | 347 (                                                                                                    | 55.24159                                                                                                    | 2 192.168.                                                                                                    | 0.21                                                                                             | 174.129.                                          | 249.228#        | 2.CP                  | 66       | 40555 → 80 [ACK] Seg=188 Ack=763 Win=7424 Len=0 TSval=491519446 TSecr=551811852   |
|      | 348 (                                                                                                    | 55.24253                                                                                                    | 2 192.168.                                                                                                    | 0.21                                                                                             | 192.168.                                          | 0.1             | DNS                   | 77       | Standard query 0x2188 A cdn-0.nflximg.com                                         |
|      | 349 6                                                                                                    | 55.27687                                                                                                    | 0 192.168.                                                                                                    | 0.1                                                                                              | 192.168.                                          | 0.21            | DNS                   | 489      | Standard query response 0x2188 A cdn-0.nflximg.com CNAME images.netflix.com.edge  |
|      | 350 6                                                                                                    | 55.27799                                                                                                    | 2 192.168.                                                                                                    | 0.21                                                                                             | 63.80.24                                          | 2.48            | TCP                   | 74       | 37063 → 80 [SYN] Seq=0 Win=5840 Len=0 MSS=1460 SACK_PERM=1 TSval=491519482 TSecr  |
|      | 351 6                                                                                                    | 55.29775                                                                                                    | 7 63.80.24                                                                                                    | 2.48                                                                                             | 192.168.                                          | 0.21            | TCP                   | 74       | 80 → 37063 [SYN, ACK] Seq=0 Ack=1 Win=5792 Len=0 MSS=1460 SACK_PERM=1 TSval=3295  |
|      | 352 (                                                                                                    | 55.29839                                                                                                    | 6 192.168.                                                                                                    | 0.21                                                                                             | 63.80.24                                          | 2.48            | TCP                   | 66       | 37063 → 80 [ACK] Seq=1 Ack=1 Win=5888 Len=0 TSval=491519502 TSecr=3295534130      |
|      | 353 (                                                                                                    | 55.29868                                                                                                    | 7 192.168.                                                                                                    | 0.21                                                                                             | 63.80.24                                          | 2.48            | HTTP                  | 153      | GET /us/nrd/clients/flash/814540.bun HTTP/1.1                                     |
|      | 354 6                                                                                                    | 55.31873                                                                                                    | 0 63.80.24                                                                                                    | 2.48                                                                                             | 192.168.                                          | 0.21            | TCP                   | 66       | 80 → 37063 [ACK] Seq=1 Ack=88 Win=5792 Len=0 TSval=3295534151 TSecr=491519503     |
|      | 355 6                                                                                                    | 5.3217:                                                                                                    | 13 63.80.24                                                                                                    | 2.48                                                                                             | 192.168.                                          | 0.21            | TCP                   | 1514     | [TCP segment of a reassembled PDU]                                                |
| E.   |                                                                                                    |                                                                                                    |                                                                                                    |                                                                                                  |                                                   |                 |                       |          | >                                                                                 |
|      | Intern<br>ser D<br>omain<br>[Ti<br>Tra<br>[Ti<br>Tra<br>Que<br>Ans<br>Aut<br>Add<br>Que<br>Ans<br>Aut<br>Add<br>Add<br>Ans<br>Aut | <pre>int if,<br/>int prot<br/>latagram<br/>in Name S<br/>quest I<br/>me: 0.0<br/>nsactio<br/>gs: 0x8<br/>stions:<br/>wer RRs<br/>hority<br/>itional<br/>ries<br/>cdn-0.n<br/>wers<br/>horitat</pre> | src: Globa<br>ocol Versi<br>Protocol,<br>ystem (res<br><u>n: 348]</u><br>34338000 s<br>n ID: 0x21<br>180 Standa<br>1<br>: 4<br>RRs: 9<br>RRs: 9<br>RRs: 9<br>flximg.com | Isc_e00:sc<br>on 4, Src<br>Src Port<br>ponse)<br>econds]<br>88<br>rd query<br>: type A,<br>rvers | :: 192.168<br>:: 53 (53)<br>response,<br>class IN | No error        | :: 192.16<br>t: 34036 | (34036)  | D_1+:04:E1 (A0:13:20:14:04:E1)                                                    |
| 002  |                                                                                                    | 15 00                                                                                                    | 25 94 f4 0                                                                                                    | 1 -7 02                                                                                          | 2£ 21 00                                          | 01 00 00        | 01                    | - 3      |                                                                                   |
| 003  | 00                                                                                                    | 04 00                                                                                                    | 09 00 09 0                                                                                                    | 5 63 64                                                                                          | 6e 2d 30                                          | 07 6e 66        | 6c                    | c dn     | -0.nfl #4                                                                         |
| 004  | 78                                                                                                    | 69 6d                                                                                                    | 67 03 63 6                                                                                                    | f 6d 00                                                                                          | 00 01 00                                          | 01 c0 0c        | 00 xim                | g.com    |                                                                                   |
| 005  | 05                                                                                                    | 00 01                                                                                                    | 00 00 05 2                                                                                                    | 9 00 22                                                                                          | 06 69 6d                                          | 61 67 65        | 73                    | ). ".    | images                                                                            |
| 005  | 0 07<br>0 65                                                                                                    | 73 75                                                                                                    | 69 74 65 0                                                                                                    | 3 6e 65                                                                                          | 74 00 c0                                          | 2f 00 05        | 00 esu                | ite.n et |                                                                                   |
| -    | 7 1                                                                                                    | dentificati                                                                                                    | on of transactiv                                                                                                    | an (dos id)                                                                                      | bytes                                             |                 |                       |          | Darkete: 10299 - Dienlaveri: 10299 (100 0%) - Load time: 0:0-193 Decilia: Dafait  |
|      | Line .                                                                                                    | activitedu                                                                                                    | an or u di isdicul                                                                                                    | in (unanu), a                                                                                    | L Dytes                                           |                 |                       |          | Provers, 10239 Displayed, 10239 (100.0 %) Load dife, 0(0.102 Profile; Default     |

**FIGURE 16 - WIRESHARK INTERFACE** 

#### **Network Miner**

Network miner is Network Forensic Analysis tool (NFAT) that runs on Windows, Linux, MacOS X, and FreeBSD. It can be used as a passive packet sniffer or a network analysis tools using PCAP files. Network Miner can extract images, files, e-mails, certificates, credentials, cookies, passwords, and others artifacts using a PCAP file or by directly sniffing network traffic. Figure 17 shows the user interface for Network Miner.

| 🔇 NetworkMi               | iner 2.0              |                                      |                 |            |                                 | - 0           | ×      |
|---------------------------|-----------------------|--------------------------------------|-----------------|------------|---------------------------------|---------------|--------|
| <u>File</u> <u>T</u> ools | <u>H</u> elp          |                                      |                 |            |                                 |               |        |
| Select a networ           | urk adapter in the li | et                                   |                 |            |                                 | V & Start     | Ston   |
| Science a networ          | and adapter in the i  | 51                                   |                 |            |                                 | - Oton        | - Stop |
| Keywords Anor             | malies                |                                      |                 |            |                                 | Case Panel    |        |
| Hosts (129) File          | es (131) Images       | (33) Messages Credentials (2) Ses    | sions (113) DNS | (271) Para | meters (1199)                   | Filename ME   | )5     |
| -                         |                       |                                      |                 | _          |                                 | snort.log 2f3 | 01c2   |
| Filter keyword:           |                       |                                      | se sensitive Ex | actPhrase  | <ul> <li>Clear Apply</li> </ul> |               |        |
| D. port F                 | Protocol              | Filename                             | Extension       | Size       | Details ^                       |               |        |
| TCP 53130 T               | TIsCertificate        | nr-data.net.cer                      | cer             | 1 203 B    | TLS Certificate: C              |               |        |
| TCP 53130 T               | TIsCertificate        | GeoTrust SSL CA - G2.cer             | cer             | 1 117 B    | TLS Certificate: C              |               |        |
| TCP 53130 T               | TIsCertificate        | GeoTrust Global CA.cer               | cer             | 897 B      | TLS Certificate: C              |               |        |
| TCP 53138 H               | HttpGetNormal         | index.html[2].ocsp-response          | ocsp-response   | 1 455 B    | gb.symcd.com/                   |               |        |
| TCP 53139 H               | HttpGetChunked        | index.html                           | html            | 86 958 B   | www.meetup.com                  |               |        |
| TCP 53142 H               | HttpGetNormal         | almond.min.js.javascript             | javascript      | 2 758 B    | static2.meetupsta               |               |        |
| TCP 53140 H               | HttpGetNormal         | meetup_jquery_ui.css                 | CSS             | 6 725 B    | static2.meetupsta               |               |        |
| TCP 53144 H               | HttpGetNormal         | client.min.js.javascript             | javascript      | 3 692 B    | static2.meetupsta               |               |        |
| TCP 53145 H               | HttpGetNormal         | infoWidget.min.js.javascript         | javascript      | 20 639 B   | static2.meetupsta               |               |        |
| TCP 53151 H               | HttpGetNormal         | groupMetadata.min.js.javascript      | javascript      | 2 409 B    | static1.meetupsta               |               |        |
| TCP 53149 H               | HttpGetNormal         | mt-twoButtonCTA-testimonial.css      | CSS             | 445 B      | static1.meetupsta               |               |        |
| TCP 53147 H               | HttpGetNormal         | print.css                            | CSS             | 2 171 B    | static1.meetupsta               |               |        |
| TCP 53141 H               | HttpGetNormal         | meetup-modem.css                     | CSS             | 223 971 B  | static2.meetupsta               |               |        |
| TCP 53139 H               | HttpGetNormal         | index.html.6D1A30C1.css              | CSS             | 5 582 B    | www.meetup.com                  |               |        |
| TCP 53146 H               | HttpGetNormal         | whitney.css                          | CSS             | 83 455 B   | static1.meetupsta               |               |        |
| TCP 53150 H               | HttpGetNormal         | ghome.min.js.javascript              | javascript      | 102 378 B  | static1.meetupsta               |               |        |
| TCP 53148 H               | HttpGetNormal         | chapterbase.css                      | CSS             | 165 101 B  | static1.meetupsta               |               |        |
| TCP 53143 H               | HttpGetNormal         | Meetup.Base.jquery.min.js.javascript | javascript      | 414 355 B  | static2.meetupsta               |               |        |
| TCP 53152 H               | HttpGetNormal         | thumb_156167702.jpeg                 | ipeg            | 2 611 B    | photos3.meetupst                |               |        |
| TCP 53156 H               | HttpGetNormal         | thumb_151699612.jpeg.PNG             | PNG             | 2 571 B    | photos3.meetupst                |               |        |
| <                         |                       | I L MANAGAN DNC                      | DNC             | 10 COO D   | >                               | Reload Case   | Files  |
| Live Sniffing But         | ffer Usage:           |                                      |                 |            |                                 |               |        |

FIGURE 17 - NETWORK MINER INTERFACE (SOURCE: NETWORKMINER)

# **CONCLUSION:**

In this lab, you will be using Wireshark to analyze different protocols at different layers. You will also use Network Miner to extract images and files.

# Viewing Protocols With Wireshark

1. **Click** on the external Windows 8.1 icon on the topology.

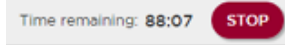

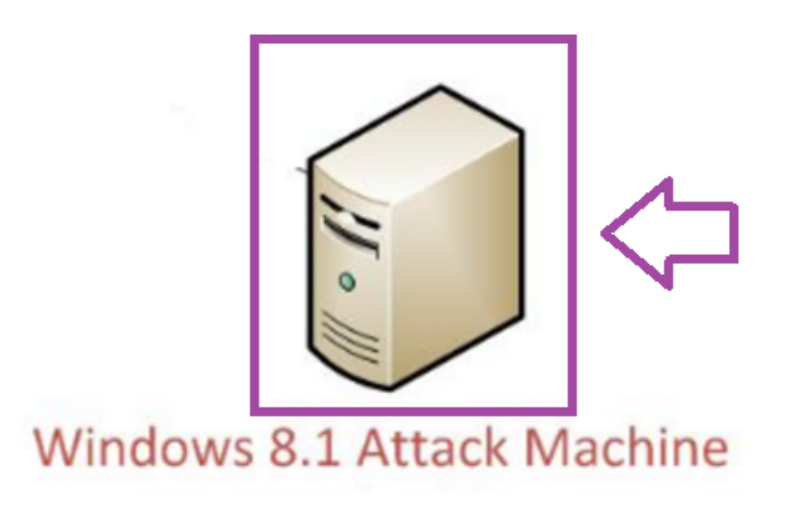

#### WINDOWS 8.1 MACHINE

2. **Double-click** on the lab11.pcap Wireshark file in the list.

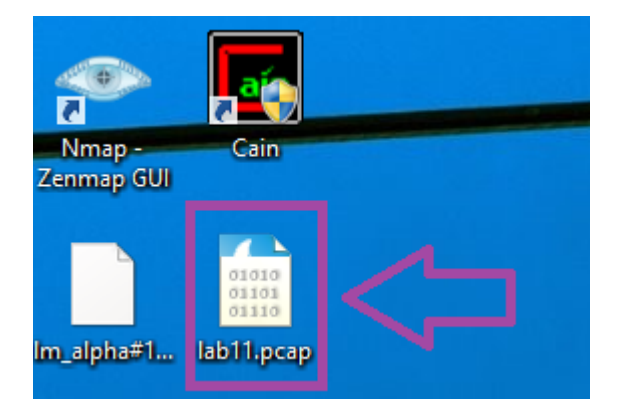

**CAPTURE FILE** 

3. **Type ipv6** in the Wireshark filter pane and then **click** Apply to view IPv6 traffic.

| Filter: | іруб      |                 |                     | V Expression | Clear  | Apply Sve                                               |
|---------|-----------|-----------------|---------------------|--------------|--------|---------------------------------------------------------|
| lo.     | Time      | Source          | Destination         | Protocol L   | .ength | Info                                                    |
| 5       | 93 52.853 | 953 fe80::78d5  | 5:d63:3edeff02::1:3 | LLMNR        | 94     | Standard query 0x4ed4 A METASPLOITABLE                  |
| 5       | 95 52.959 | 123 fe80::78d5  | 5:d63:3edeff02::1:3 | LLMNR        | 94     | Standard query 0x4ed4 A METASPLOITABLE                  |
| 6       | 22 77.415 | 018 fe80::78d   | 5:d63:3edeff02::1:2 | DHCPv6       | 152    | Solicit XID: 0xf42084 CID: 00010001162e8742000c29166864 |
| 6       | 24 78.412 | 214 fe80::78d5  | 5:d63:3edeff02::1:2 | DHCPV6       | 152    | Solicit XID: 0xf42084 CID: 00010001162e8742000c29166864 |
| 6       | 25 80.412 | 283 fe80::78d5  | 5:d63:3edeff02::1:2 | DHCPv6       | 152    | Solicit XID: 0xf42084 CID: 00010001162e8742000c29166864 |
| 6       | 26 84.412 | 245 fe80::78d5  | 5:d63:3edeff02::1:2 | DHCPV6       | 152    | Solicit XID: 0xf42084 CID: 00010001162e8742000c29166864 |
| 6       | 27 92.412 | 302 fe80::78d   | 5:d63:3edeff02::1:2 | DHCPv6       | 152    | Solicit XID: 0xf42084 CID: 00010001162e8742000c29166864 |
| 6       | 80 108.41 | 2424 fe80::78d  | 5:d63:3edeff02::1:2 | DHCPv6       | 152    | Solicit XID: 0xf42084 CID: 00010001162e8742000c29166864 |
| 8       | 31 140.41 | 2547 fe80::78d5 | 5:d63:3edeff02::1:2 | DHCPV6       | 152    | Solicit XID: 0xf42084 CID: 00010001162e8742000c29166864 |
| 50      | 84 433.78 | 1238 fe80::78d5 | 5:d63:3edeff02::1:3 | LLMNR        | 84     | Standard query 0x6385 A wpad                            |
| 50      | 86 433.88 | 0572 fe80::78d  | 5:d63:3edeff02::1:3 | LLMNR        | 84     | Standard query 0x6385 A wpad                            |
| 51      | 87 504.41 | 4508 fe80::78d  | 5:d63:3edeff02::1:2 | DHCPV6       | 152    | Solicit XID: 0x258b3 CID: 00010001162e8742000c29166864  |
| 51      | 88 505.41 | 1983 fe80::78d5 | 5:d63:3edeff02::1:2 | DHCPV6       | 152    | Solicit XID: 0x258b3 CID: 00010001162e8742000c29166864  |
| 51      | 89 507.41 | 1999 fe80::78d  | 5:d63:3edeff02::1:2 | DHCPv6       | 152    | Solicit XID: 0x258b3 CID: 00010001162e8742000c29166864  |
| 51      | 90 511.41 | 2020 fe80::78d  | 5:d63:3edeff02::1:2 | DHCPv6       | 152    | Solicit XID: 0x258b3 CID: 00010001162e8742000c29166864  |
| 51      | 91 519.41 | 2001 fe80::78d  | 5:d63:3edeff02::1:2 | DHCPV6       | 152    | Solicit XID: 0x258b3 CID: 00010001162e8742000c29166864  |
| 51      | 92 535.41 | 2099 fe80::78d5 | 5:d63:3edeff02::1:2 | DHCPV6       | 152    | Solicit XID: 0x258b3 CID: 00010001162e8742000c29166864  |
| 52      | 71 567.42 | 8199 fe80::78d  | 5:d63:3edeff02::1:2 | DHCPv6       | 152    | Solicit XID: 0x258b3 CID: 00010001162e8742000c29166864  |
| 195     | 50 825.88 | 0090 fe80::78d  | 5:d63:3edeff02::1:3 | LLMNR        | 86     | Standard query 0x61a2 A server                          |
| 195     | 52 825.97 | 5150 fe80::78d5 | 5:d63:3edeff02::1:3 | LLMNR        | 86     | Standard query 0x61a2 A server                          |
| 195     | 76 833.89 | 2281 fe80::78d5 | 5:d63:3edeff02::1:3 | LLMNR        | 84     | Standard query 0x6e4a A wpad                            |
| 195     | 78 833.99 | 0496 fe80::78d  | 5:d63:3edeff02::1:3 | LLMNR        | 84     | Standard query 0x6e4a A wpad                            |
| 195     | 84 836.44 | 5026 fe80::78d  | 5:d63:3edeff02::1:3 | LLMNR        | 86     | Standard guery Oxbe70 A server                          |

4. **Type** ip and !ipv6 in the Wireshark filter pane and then **click** Apply to view IPv4 traffic.

| <b>A</b>                                        |                                             | lab11.pcap [Wireshark 1.12.6 (v1.12.6-0-gee1fce6 from master-1.12)]             |
|-------------------------------------------------|---------------------------------------------|---------------------------------------------------------------------------------|
| <u>File Edit View Go Capture Analyze Statis</u> | tics Telephony <u>T</u> ools <u>I</u> ntern | als <u>H</u> elp                                                                |
| ● ● 🖌 🖩 🖉   🖻 🗎 🗶 🤪   🥄                         | . 🗢 🗇 🖗 生   📃                               | 🗐   Q, Q, Q, 🖭   🐺 🔟 🥵 %   💢                                                    |
| Filten ip and lipv6                             | ✓ E                                         | rpression Clear Apply Ste                                                       |
| No. Time Source                                 | Destination P                               | Protocol Length Info                                                            |
| 19585 836.445163 172.16.200.200                 | 224.0.0.252                                 | LLMNR 66 Standard query 0xbe70 A server                                         |
| 19587 836.552534 172.16.200.200                 | 224.0.0.252                                 | LLMNR 66 Standard query 0xbe70 A server                                         |
| 19588 836.755678 172.16.200.200                 | 172.16.200.255                              | NBNS 92 Name query NB SERVER<00>                                                |
| 19589 836.755753 172.16.200.100                 | 172.16.200.200                              | NBNS 104 Name query response NB 172.16.200.100                                  |
| 19591 836.756206 172.16.200.200                 | 224.0.0.252                                 | LLMNR 66 Standard query 0x0a4f A server                                         |
| 19593 836.865581 172.16.200.200                 | 224.0.0.252                                 | LLMNR 66 Standard query 0x0a4f A server                                         |
| 19594 837.068805172.16.200.200                  | 172.16.200.100                              | FCP 66 1255-80 [SYN] Seq=0 Win=8192 Len=0 MSS=1460 WS=256 SACK_PERM=1           |
| 19595 837.068886 172.16.200.100                 | 172.16.200.200                              | TCP 66 80-1255 [SYN, ACK] seq=0 Ack=1 win=65535 Len=0 MSS=1460 WS=1 SACK_PERM=1 |
| 19596 837.068960 172.16.200.200                 | 172.16.200.100                              | TCP 54 1255-80 [ACK] Seq=1 Ack=1 Win=65536 Len=0                                |
| 19597 837.069065172.16.200.200                  | 172.16.200.100                              | ATTP 149 OPTIONS / HTTP/1.1                                                     |
| 19598 837.203652 172.16.200.100                 | 172.16.200.200                              | АТТР 460 НТТР/1.1 200 ОК                                                        |
| 19599 837.412421 172.16.200.200                 | 172.16.200.100                              | FCP 54 1255+80 [ACK] Seq=96 Ack=407 Win=65280 Len=0                             |
| 19601 840.199281 172.16.200.200                 | 224.0.0.252                                 | LLMNR 64 Standard query 0xa98f A wpad                                           |
| 19603 840.302589172.16.200.200                  | 224.0.0.252                                 | LLMNR 64 Standard query 0xa98f A wpad                                           |
| 19604 840.506206172.16.200.200                  | 172.16.200.255                              | NBNS 92 Name query NB WPAD<00>                                                  |
| 19605 841.255473 172.16.200.200                 | 172.16.200.255                              | NBNS 92 Name query NB WPAD<00>                                                  |
| 19606 842.005596 172.16.200.200                 | 172.16.200.255                              | NBNS 92 Name query NB WPAD<00>                                                  |
| 19608 842.758863 172.16.200.200                 | 224.0.0.252                                 | LLMNR 66 Standard query 0x9b28 A server                                         |
| 19610 842.865587 172.16.200.200                 | 224.0.0.252                                 | LLMNR 66 Standard query 0x9b28 A server                                         |
| 19612 843.069116172.16.200.200                  | 224.0.0.252                                 | LLMNR 66 Standard query 0x7600 A server                                         |
| 19614 843.177555172.16.200.200                  | 224.0.0.252                                 | LLMNR 66 Standard query 0x7600 A server                                         |
| 19615 843.380884 172.16.200.200                 | 172.16.200.100                              | TCP 66 1256+80 [SYN] seq=0 win=8192 Len=0 MSS=1460 WS=256 SACK_PERM=1           |
| 19616 843.380952 172.16.200.100                 | 172.16.200.200                              | TCP 66 80-1256 [SYN, ACK] Seq=0 Ack=1 Win=65535 Len=0 MSS=1460 WS=1 SACK_PERM=1 |

WIRESHARK FILTER

5. **Type** ip.addr == 224.0.0.0/8 in the filter pane and then **click** Apply to view multicast traffic.

| Filter: | ip.addr == 224.0. | 0.0/8            |             | ✓ Expression | . Clear | Apply      | 3      |        |                  |
|---------|-------------------|------------------|-------------|--------------|---------|------------|--------|--------|------------------|
| No.     | Time              | Source           | Destination | Protocol I   | Length  | Info       |        |        |                  |
| 59      | 4 52.854161       | 172.16.200.200   | 224.0.0.252 | LLMNR        | 74      | Standard q | uery ( | 0x4ed4 | A METASPLOITABLE |
| 59      | 6 52.959186       | 172.16.200.200   | 224.0.0.252 | LLMNR        | 74      | Standard q | uery ( | 0x4ed4 | A METASPLOITABLE |
| 508     | 5 433.781349      | 9172.16.200.200  | 224.0.0.252 | LLMNR        | 64      | Standard q | uery ( | 0x6385 | A wpad           |
| 508     | 7 433.880633      | 3 172.16.200.200 | 224.0.0.252 | LLMNR        | 64      | Standard q | uery ( | 0x6385 | A wpad           |
| 1955    | 1 825.880200      | 0 172.16.200.200 | 224.0.0.252 | LLMNR        | 66      | Standard q | uery ( | 0x61a2 | A server         |
| 1955    | 3 825.975251      | L 172.16.200.200 | 224.0.0.252 | LLMNR        | 66      | Standard q | uery ( | 0x61a2 | A server         |
| 1957    | 7 833.89240       | 5 172.16.200.200 | 224.0.0.252 | LLMNR        | 64      | Standard q | uery ( | 0x6e4a | A wpad           |
| 1957    | 9 833.990558      | 8 172.16.200.200 | 224.0.0.252 | LLMNR        | 64      | Standard q | uery ( | 0x6e4a | A wpad           |
| 1958    | 5 836.445163      | 3 172.16.200.200 | 224.0.0.252 | LLMNR        | 66      | Standard q | uery ( | 0xbe70 | A server         |
| 1958    | 7 836.552534      | 172.16.200.200   | 224.0.0.252 | LLMNR        | 66      | Standard q | uery ( | 0xbe70 | A server         |
| 1959    | 1 836.756200      | 5172.16.200.200  | 224.0.0.252 | LLMNR        | 66      | Standard q | uery ( | 0x0a4f | A server         |
| 1959    | 3 836.865581      | L 172.16.200.200 | 224.0.0.252 | LLMNR        | 66      | Standard q | uery ( | 0x0a4f | A server         |
| 1960    | 1 840.199281      | L 172.16.200.200 | 224.0.0.252 | LLMNR        | 64      | Standard q | uery ( | 0xa98f | A wpad           |
| 1960    | 3 840.302589      | 9172.16.200.200  | 224.0.0.252 | LLMNR        | 64      | Standard q | uery ( | 0xa98f | A wpad           |
| 1960    | 8 842.758863      | 3 172.16.200.200 | 224.0.0.252 | LLMNR        | 66      | Standard q | uery ( | 0x9b28 | A server         |
| 1961    | 0 842.865587      | 7 172.16.200.200 | 224.0.0.252 | LLMNR        | 66      | Standard q | uery ( | 0x9b28 | A server         |
| 1961    | 2 843.069110      | 5172.16.200.200  | 224.0.0.252 | LLMNR        | 66      | Standard q | uery ( | 0x7600 | A server         |

6. **Type ip.addr == 172.16.200.255** in the filter pane and then **click** Apply to view broadcast traffic.

|    |        |       |              |           |           |              | _  |             |        | _     |        |      |                    |              |             |              |            |
|----|--------|-------|--------------|-----------|-----------|--------------|----|-------------|--------|-------|--------|------|--------------------|--------------|-------------|--------------|------------|
| F  | ilter: | ip.ad | ldr == 172.1 | 6.200.255 |           |              | ~  | Expression. | Clear  | Apply | (Ne    |      |                    |              |             |              |            |
| No | o.     | Tir   | me           | Source    |           | Destination  |    | Protocol    | Length | Info  |        |      |                    |              |             |              |            |
|    | 1960   | 4 84  | 40.50620     | 6172.10   | 5.200.200 | 172.16.200.2 | 55 | NBNS        | 92     | Name  | query  | NB   | WPAD<00>           |              |             |              |            |
|    | 1960   | 5 84  | 41.25547     | 3172.10   | 5.200.200 | 172.16.200.2 | 55 | NBNS        | 92     | Name  | query  | NB   | WPAD<00>           |              |             |              |            |
|    | 1960   | 6 84  | 42.00559     | 6172.10   | 5.200.200 | 172.16.200.2 | 55 | NBNS        | 92     | Name  | query  | NB   | WPAD<00>           |              |             |              |            |
|    | 1962   | 5 84  | 43.69467     | 9172.10   | 5.200.200 | 172.16.200.2 | 55 | NBNS        | 92     | Name  | query  | NB   | WPAD<00>           |              |             |              |            |
|    | 1962   | 6 8   | 44.44354     | 2 172.16  | 5.200.200 | 172.16.200.2 | 55 | NBNS        | 92     | Name  | query  | NB   | WPAD<00>           |              |             |              |            |
|    | 1962   | 7 84  | 45.19351     | 2 172.10  | 5.200.200 | 172.16.200.2 | 55 | NBNS        | 92     | Name  | query  | NB   | WPAD<00>           |              |             |              |            |
|    | 1966   | 8 8   | 66.61576     | 9172.16   | 5.200.200 | 172.16.200.2 | 55 | NBNS        | 92     | Name  | query  | NB   | WPAD<00>           |              |             |              |            |
|    | 1967   | 4 8   | 67.36556     | 5172.10   | 5.200.200 | 172.16.200.2 | 55 | NBNS        | 92     | Name  | query  | NB   | WPAD<00>           |              |             |              |            |
|    | 1979   | 2 8   | 68.11554     | 0172.16   | 5.200.200 | 172.16.200.2 | 55 | NBNS        | 92     | Name  | query  | NB   | WPAD<00>           |              |             |              |            |
|    | 2046   | 9 8   | 69.25621     | 2 172.10  | 5.200.200 | 172.16.200.2 | 55 | NBNS        | 92     | Name  | query  | NB   | WPAD<00>           |              |             |              |            |
|    | 2096   | 8 8   | 70.00554     | 0172.16   | 5.200.200 | 172.16.200.2 | 55 | NBNS        | 92     | Name  | query  | NB   | WPAD<00>           |              |             |              |            |
|    | 2142   | 1 8   | 70.75559     | 7 172.10  | 5.200.200 | 172.16.200.2 | 55 | NBNS        | 92     | Name  | query  | NB   | WPAD<00>           |              |             |              |            |
|    | 2208   | 1 94  | 40.50592     | 8172.10   | 5.200.100 | 172.16.200.2 | 55 | BROWSER     | 243    | Loca  | 1 Mast | er / | nnouncement SERVER | Norkstatic   | on, Server, | SQL Server   | , Domain ( |
|    | 2784   | 6 1:  | 132.34164    | 4 172.10  | 5.200.30  | 172.16.200.2 | 55 | BROWSER     | 286    | Loca  | 1 Mast | er / | nnouncement METASP | LOITABLE, WO | orkstation, | Server, Pri  | int Queue  |
|    | 2784   | 7 1   | 132.3416     | 7 172.10  | 5.200.30  | 172.16.200.2 | 55 | BROWSER     | 257    | Doma  | in/Wor | kgro | up Announcement WO | RKGROUP, NT  | Workstatio  | n, Domain Er | านm        |
|    | 2792   | 6 1   | 132.9090     | 9172.16   | 5.200.100 | 172.16.200.2 | 55 | NBNS        | 92     | Name  | query  | NB   | TSCLIENT<00>       |              |             |              |            |
|    | 2792   | 7 1   | 132.9092     | 8172.10   | 5.200.100 | 172.16.200.2 | 55 | NBNS        | 92     | Name  | query  | NB   | TSCLIENT<20>       |              |             |              |            |
|    | 2795   | 6 1   | 133.6466     | 3172.16   | 5.200.100 | 172.16.200.2 | 55 | NBNS        | 92     | Name  | query  | NB   | TSCLIENT<00>       |              |             |              |            |
|    | 2795   | 7 1   | 133.6467     | 8172.10   | 5.200.100 | 172.16.200.2 | 55 | NBNS        | 92     | Name  | query  | NB   | TSCLIENT<20>       |              |             |              |            |
|    | 2805   | 5 1   | 134.3965     | 8 172.16  | 5.200.100 | 172.16.200.2 | 55 | NBNS        | 92     | Name  | query  | NB   | TSCLIENT<00>       |              |             |              |            |
|    | 2805   | 6 1   | 134.3966     | 3 172.10  | 5.200.100 | 172.16.200.2 | 55 | NBNS        | 92     | Name  | query  | NB   | TSCLIENT<20>       |              |             |              |            |
|    | 2819   | 9 1   | 135.1470     | 3 172.16  | 5.200.100 | 172.16.200.2 | 55 | NBNS        | 92     | Name  | query  | NR   | TSCI TENT<00>      |              |             |              |            |
|    |        |       |              |           |           |              |    |             |        |       |        |      |                    |              |             |              |            |

WIRESHARK FILTER

7. **Type** icmp in the filter pane and then **click** Apply to view ICMP traffic.

| Filter | : icmp        |                | Y              | Expression  | Clear Apply |        |         |            |              |                  |         |
|--------|---------------|----------------|----------------|-------------|-------------|--------|---------|------------|--------------|------------------|---------|
| No.    | Time          | Source         | Destination    | Protocol Le | nath Info   |        |         |            |              |                  |         |
|        | 565 34.955034 | 172.16.200.100 | 172.16.200.50  | ICMP        | 98 Echo     | (ping) | reply   | id=0x072d, | seq=16/4096, | ttl=128 (request | in 564) |
|        | 566 35.954026 | 172.16.200.50  | 172.16.200.100 | ICMP        | 98 Echo     | (ping) | request | id=0x072d, | seq=17/4352, | ttl=64 (reply in | 567)    |
|        | 567 35.954110 | 172.16.200.100 | 172.16.200.50  | ICMP        | 98 Echo     | (ping) | reply   | id=0x072d, | seq=17/4352, | ttl=128 (request | in 566) |
|        | 568 36.954058 | 172.16.200.50  | 172.16.200.100 | ICMP        | 98 Echo     | (ping) | request | id=0x072d, | seq=18/4608, | ttl=64 (reply in | 569)    |
|        | 569 36.954156 | 172.16.200.100 | 172.16.200.50  | ICMP        | 98 Echo     | (ping) | reply   | id=0x072d, | seq=18/4608, | ttl=128 (request | in 568) |
|        | 570 37.954008 | 172.16.200.50  | 172.16.200.100 | ICMP        | 98 Echo     | (ping) | request | id=0x072d, | seq=19/4864, | ttl=64 (reply in | 571)    |
|        | 571 37.954107 | 172.16.200.100 | 172.16.200.50  | ICMP        | 98 Echo     | (ping) | reply   | id=0x072d, | seq=19/4864, | ttl=128 (request | in 570) |
|        | 572 38.953051 | 172.16.200.50  | 172.16.200.100 | ICMP        | 98 Echo     | (ping) | request | id=0x072d, | seq=20/5120, | ttl=64 (reply in | 573)    |
|        | 573 38.953162 | 172.16.200.100 | 172.16.200.50  | ICMP        | 98 Echo     | (ping) | reply   | id=0x072d, | seq=20/5120, | ttl=128 (request | in 572) |
|        | 574 39.953034 | 172.16.200.50  | 172.16.200.100 | ICMP        | 98 Echo     | (ping) | request | id=0x072d, | seq=21/5376, | ttl=64 (reply in | 575)    |
|        | 575 39.953125 | 172.16.200.100 | 172.16.200.50  | ICMP        | 98 Echo     | (ping) | reply   | id=0x072d, | seq=21/5376, | ttl=128 (request | in 574) |
|        | 576 40.953027 | 172.16.200.50  | 172.16.200.100 | ICMP        | 98 Echo     | (ping) | request | id=0x072d, | seq=22/5632, | ttl=64 (reply in | 577)    |
|        | 577 40.953121 | 172.16.200.100 | 172.16.200.50  | ICMP        | 98 Echo     | (ping) | reply   | id=0x072d, | seq=22/5632, | ttl=128 (request | in 576) |
|        | 578 41.953038 | 172.16.200.50  | 172.16.200.100 | ICMP        | 98 Echo     | (ping) | request | id=0x072d, | seq=23/5888, | ttl=64 (reply in | 579)    |
|        | 579 41.953129 | 172.16.200.100 | 172.16.200.50  | ICMP        | 98 Echo     | (ping) | reply   | id=0x072d, | seq=23/5888, | ttl=128 (request | in 578) |
|        | 580 42.953048 | 172.16.200.50  | 172.16.200.100 | ICMP        | 98 Echo     | (ping) | request | id=0x072d, | seq=24/6144, | ttl=64 (reply in | 581)    |
|        | 581 42.953140 | 172.16.200.100 | 172.16.200.50  | ICMP        | 98 Echo     | (ping) | reply   | id=0x072d, | seq=24/6144, | ttl=128 (request | in 580) |
|        | 582 43.953072 | 172.16.200.50  | 172.16.200.100 | ICMP        | 98 Echo     | (ping) | request | id=0x072d, | seq=25/6400, | ttl=64 (reply in | 583)    |
|        | 583 43.953153 | 172.16.200.100 | 172.16.200.50  | ICMP        | 98 Echo     | (ping) | reply   | id=0x072d, | seq=25/6400, | ttl=128 (request | in 582) |
|        | 584 44.953062 | 172.16.200.50  | 172.16.200.100 | ICMP        | 98 Echo     | (ping) | request | id=0x072d, | seq=26/6656, | ttl=64 (reply in | 585)    |

#### WIRESHARK FILTER

8. **Type** arp in the filter pane and then **click** Apply to view ARP traffic.

| Filter: | arp   |          |                 |                 | <ul> <li>Expression</li> </ul> | Clear  | Apply                                       |
|---------|-------|----------|-----------------|-----------------|--------------------------------|--------|---------------------------------------------|
| No.     | Tin   | ne       | Source          | Destination     | Protocol                       | Length | Info                                        |
| 51      | 94 56 | 6.587001 | Vmware_f3:68:90 | Vmware_98:00:1a | ARP                            | 42     | 172.16.200.2 is at 00:50:56:f3:68:90        |
| 180     | 87 71 | 7.046052 | Vmware_98:00:1a | Broadcast       | ARP                            | 42     | who has 172.16.200.100? Tell 172.16.200.200 |
| 180     | 88 71 | 7.046133 | Vmware_43:c9:0d | Vmware_98:00:1a | ARP                            | 42     | 172.16.200.100 is at 00:0c:29:43:c9:0d      |
| 196     | 69 86 | 6.870242 | Vmware_f3:68:90 | Broadcast       | ARP                            | 42     | who has 172.16.200.200? Tell 172.16.200.2   |
| 196     | 70 86 | 6.870321 | Vmware_98:00:1a | Vmware_f3:68:90 | ARP                            | 42     | 172.16.200.200 is at 00:50:56:98:00:1a      |
| 219     | 98 92 | 1.974873 | Vmware_98:00:1a | Vmware_f3:68:90 | ARP                            | 42     | who has 172.16.200.2? Tell 172.16.200.200   |
| 219     | 99 92 | 1.974893 | Vmware_f3:68:90 | Vmware_98:00:1a | ARP                            | 42     | 172.16.200.2 is at 00:50:56:f3:68:90        |
| 220     | 68 93 | 6.474805 | Vmware_98:00:1a | Vmware_43:c9:0d | ARP                            | 42     | Who has 172.16.200.100? Tell 172.16.200.200 |
| 220     | 69 93 | 6.474873 | Vmware_43:c9:0d | Vmware_98:00:1a | ARP                            | 42     | 172.16.200.100 is at 00:0c:29:43:c9:0d      |
| 220     | 82 94 | 5.671060 | Vmware_98:00:1a | Broadcast       | ARP                            | 42     | Who has 172.16.200.30? Tell 172.16.200.200  |
| 220     | 83 94 | 5.671137 | Vmware_fa:dd:2a | Vmware_98:00:1a | ARP                            | 42     | 172.16.200.30 is at 00:0c:29:fa:dd:2a       |
| 243     | 44 10 | 22.53769 | Vmware_98:00:1a | Broadcast       | ARP                            | 42     | who has 172.16.200.50? Tell 172.16.200.200  |
| 243     | 45 10 | 22.53783 | Vmware_9a:be:c1 | Vmware_98:00:1a | ARP                            | 60     | 172.16.200.50 is at 00:0c:29:9a:be:c1       |
| 244     | 25 10 | 26.21676 | Vmware_f3:68:90 | Broadcast       | ARP                            | 42     | who has 172.16.200.50? Tell 172.16.200.2    |
| 244     | 26 10 | 26.21690 | Vmware_9a:be:c1 | Vmware_f3:68:90 | ARP                            | 60     | 172.16.200.50 is at 00:0c:29:9a:be:c1       |
| 244     | 61 10 | 27.42744 | Vmware_98:00:1a | Broadcast       | ARP                            | 42     | Who has 172.16.200.100? Tell 172.16.200.200 |
| 244     | 62 10 | 27.42750 | Vmware_43:c9:0d | Vmware_98:00:1a | ARP                            | 42     | 172.16.200.100 is at 00:0c:29:43:c9:0d      |
| 259     | 86 10 | 67.78329 | Vmware_fa:dd:2a | Vmware_98:00:1a | ARP                            | 42     | Who has 172.16.200.200? Tell 172.16.200.30  |
| 259     | 87 10 | 67.78338 | Vmware_98:00:1a | Vmware_fa:dd:2a | ARP                            | 42     | 172.16.200.200 is at 00:50:56:98:00:1a      |
| 273     | 32 11 | 11.97451 | Vmware_98:00:1a | Vmware_f3:68:90 | ARP                            | 42     | who has 172.16.200.2? Tell 172.16.200.200   |
| 273     | 33 11 | 11.97453 | Vmware_f3:68:90 | Vmware_98:00:1a | ARP                            | 42     | 172.16.200.2 is at 00:50:56:f3:68:90        |
| 278     | 59 11 | 32.73412 | Vmware_43:c9:0d | Broadcast       | ARP                            | 42     | who has 172.16.200.50? Tell 172.16.200.100  |

#### WIRESHARK FILTER

9. **Type tcp** in the filter pane and then **click** Apply to view TCP traffic. In the bottom pane, **expand** Transmission Control Protocol and then **expand** flags to view TCP flags.

| 4    |             |                            |                        |                      |                | lab11.pcap [Wireshark 1.12.6 (v1.12.6-0-gee1fce6 from m     |
|------|-------------|----------------------------|------------------------|----------------------|----------------|-------------------------------------------------------------|
| Eile | <u>E</u> di | it <u>V</u> iew <u>G</u> o | Capture Analyze Statis | tics Telephony Iools | Internals Help |                                                             |
| ۰    | ۲           | 🛋 🔳 🙇                      | 🖹 🖹 🗶 🔁 🔍              | 수 수 🕹 🗿 🛃            |                | . 🔍 🔍 🔟 📓 📓 🥵 🖗   🧱                                         |
| Filt | er: to      | cp                         |                        |                      | ✓ Expression   | Clear Apply Save                                            |
| No.  |             | Time                       | Source                 | Destination          | Protocol Lo    | Length Info                                                 |
|      | 599         | 53.165537                  | 172.16.200.200         | 172.16.200.30        | TCP            | 66 1050+139 [SYN] Seq=0 Win=8192 Len=0 MSS=1460 WS=256 SAC  |
|      | 600         | 53.165622                  | 172.16.200.30          | 172.16.200.200       | TCP            | 66 139-1050 [SYN, ACK] Seq=0 Ack=1 Win=5840 Len=0 MSS=1460  |
|      | 601         | 53.165/08                  | 1/2.16.200.200         | 1/2.16.200.30        | NBSS           | 126 Session request, to METASPLOITABLE<20> from STUDENT-PC< |
|      | 603         | 53 168737                  | 172.16.200.30          | 172.16.200.200       | NRSS           | 54 15941030 [ACK] SEGET ACK=/5 WITH=3630 LET=0              |
|      | 604         | 53.169045                  | 172.16.200.200         | 172.16.200.30        | SMB            | 213 Negotiate Protocol Reguest                              |
|      | 605         | 53.169954                  | 172.16.200.30          | 172, 16, 200, 200    | SMB            | 185 Negotiate Protocol Response                             |
|      | 606         | 53.170481                  | 172.16.200.200         | 172.16.200.30        | SMB            | 196 Session Setup AndX Request, NTLMSSP_NEGOTIATE           |
|      | 607         | 53.171335                  | 172.16.200.30          | 172.16.200.200       | SMB            | 354 Session Setup AndX Response, NTLMSSP_CHALLENGE, Error:  |
|      | 608         | 53.172052                  | 172.16.200.200         | 172.16.200.30        | SMB            | 256 Session Setup AndX Request, NTLMSSP_AUTH, User: \       |
|      | 609         | 53.172615                  | 172.16.200.30          | 172.16.200.200       | SMB            | 180 Session Setup AndX Response                             |
|      | 610         | 53.172793                  | 172.16.200.200         | 172.16.200.30        | SMB            | 152 Tree Connect AndX Request, Path: \\METASPLOITABLE\IPC\$ |
|      | 611         | 53.173783                  | 172.16.200.30          | 172.16.200.200       | SMB            | 106 Tree Connect AndX Response                              |
|      | 612         | 53.173940                  | 172.16.200.200         | 172.16.200.30        | LANMAN         | 176 NetServerEnum2 Request, Workstation, Server, SQL Server |
|      | 613         | 53.1/4218                  | 1/2.16.200.30          | 1/2.16.200.200       | LANMAN         | 219 NetServerEnum2 Response                                 |
|      | 615         | 65 678301                  | 172.16.200.200         | 172.16.200.30        | SMR            | 03 Tree Disconnect Dequest                                  |
|      | 61.6        | 65.678558                  | 172.16.200.30          | 172.16.200.200       | SMR            | 93 Tree Disconnect Response                                 |
|      | 617         | 65,678655                  | 172.16.200.200         | 172.16.200.30        | SMB            | 97 Logoff AndX Request                                      |
|      | 618         | 65.678720                  | 172.16.200.30          | 172.16.200.200       | SMB            | 97 Logoff AndX Response                                     |
|      | 619         | 65.678892                  | 172.16.200.200         | 172.16.200.30        | TCP            | 54 1050-139 [FIN, ACK] Seq=878 Ack=861 Win=64768 Len=0      |
|      | 620         | 65.682403                  | 172.16.200.30          | 172.16.200.200       | TCP            | 54 139-1050 [FIN, ACK] Seq=861 Ack=879 Win=9056 Len=0       |
|      | 621         | 65.682516                  | 172.16.200.200         | 172.16.200.30        | TCP            | 54 1050-139 [ACK] Seq=879 Ack=862 Win=64768 Len=0           |
|      | 630         | 99.623642                  | 172.16.200.200         | 172.16.200.100       | TCP            | 66 1051+23 [SYN] Seq=0 Win=8192 Len=0 MSS=1460 WS=256 SACK  |
|      | 631         | 99.623704                  | 172.16.200.100         | 172.16.200.200       | TCP            | 66 23+1051 [SYN, ACK] Seq=0 Ack=1 Win=65535 Len=0 MSS=1460  |
| •    | Frame       | e 605: 185                 | bytes on wire (14)     | 80 bits), 185 bytes  | s captured (   | (1480 bits)                                                 |
|      | Inter       | rnet II, Sr                | rc: Vmware_ra:dd:20    | 172 16 200 30 (1     | 72 16 200 30   | $m_a = 98:00:14 (00:50:50:98:00:14)$                        |
|      | Trans       | smission Co                | ontrol Protocol, S     | c Port: 139 (139)    | Dst Port:      | 1050 (1050), Seq: 5, Ack: 232, Len: 131                     |
|      | 500         | urce Port:                 | 139 (139)              | C / 0/ C/ 255 (255)  | ,              | 1050 (1050); See 5; Kekt 151; Cent 151                      |
|      | Des         | stination F                | Port: 1050 (1050)      |                      |                |                                                             |
|      | [51         | tream index                | x: 0]                  |                      |                |                                                             |
|      | [T0         | CP Segment                 | Len: 131]              |                      |                |                                                             |
|      | Sec         | quence numb                | ber: 5 (relative       | e sequence number)   |                |                                                             |
|      | [N          | ext sequence               | ce number: 136         | (relative sequence   | number)]       |                                                             |
|      | Ac          | knowledgmer                | nt number: 232         | (relative ack numbe  | er)            |                                                             |
|      | Har         | adar Lanath                | h: 20 but or           | 010 (000 100)        |                |                                                             |
|      |             | 0000 000                   | 01 1000 = Flags: 0     | KOI8 (PSH, ACK)      |                |                                                             |
|      |             | 0                          | = Nonce: Not           | ot set               |                |                                                             |
|      |             | 0                          | = Condestion           | window Reduced (CW   | R): Not set    |                                                             |
|      |             | 0                          | = ECN-Echo: No         | ot set               |                |                                                             |
|      |             | 0                          | = Urgent: Not          | set                  |                |                                                             |
|      |             | 1 .                        | = Acknowledgm          | ent: Set             |                |                                                             |
|      |             | 1                          | 1 = Push: Set          |                      |                |                                                             |
|      |             |                            | .O = Reset: Not :      | set                  |                |                                                             |
|      |             |                            |                        | t                    |                |                                                             |
|      |             |                            | 0 = Fin: Not set       | t                    |                |                                                             |

**TCP FLAGS** 

10. **Type udp** in the filter pane and then **click** Apply to view UDP traffic.

| Filte | r: u | dp   |                          |                | <ul> <li>Expression</li> </ul> | Clear Apply Save                                              |
|-------|------|------|--------------------------|----------------|--------------------------------|---------------------------------------------------------------|
| No.   |      | Time | Source                   | Destination    | Protocol Le                    | ength Info                                                    |
| - 22  | 114  | 946. | 42/929 Te80::/8d5:d63:30 | edett02::1:2   | DHCPV6                         | 152 Solicit XID: 0x/ffd83 CID: 00010001162e8/42000c29166864   |
| 22    | 555  | 962. | 427996 fe80::78d5:d63:30 | edeff02::1:2   | DHCPV6                         | 152 Solicit XID: 0x7ffd83 CID: 00010001162e8742000c29166864   |
| 22    | 700  | 968. | 943458 172.16.200.200    | 8.8.8.8        | DNS                            | 76 Standard query 0x2bfc A dns.msftncsi.com                   |
| 22    | 701  | 968. | 960298 8.8.8.8           | 172.16.200.200 | DNS                            | 92 Standard query response 0x2bfc A 131.107.255.255           |
| 22    | 702  | 968. | 960558 172.16.200.200    | 8.8.8.8        | DNS                            | 76 Standard query 0x3bc8 AAAA dns.msftncsi.com                |
| 22    | 703  | 968. | 978583 8.8.8.8           | 172.16.200.200 | DNS                            | 104 Standard query response 0x3bc8 AAAA fd3e:4f5a:5b81::1     |
| 23    | 495  | 994. | 428106 fe80::78d5:d63:30 | edeff02::1:2   | DHCPV6                         | 152 Solicit XID: 0x7ffd83 CID: 00010001162e8742000c29166864   |
| 24    | 424  | 1026 | 5.19597 172.16.200.50    | 8.8.8.8        | DNS                            | 87 Standard query 0x1bf5 PTR 200.200.16.172.in-addr.arpa      |
| 24    | 427  | 1026 | 5.21692 8.8.8.8          | 172.16.200.50  | DNS                            | 87 Standard query response 0x1bf5 No such name                |
| 25    | 038  | 1046 | 5.32344 172.16.200.200   | 8.8.8.8        | DNS                            | 76 Standard query 0x8f96   A aus3.mozilla.org                 |
| 25    | 039  | 1046 | 5.34162 8.8.8.8          | 172.16.200.200 | DNS                            | 140 Standard query response 0x8f96 CNAME aus3.external.zlb.   |
| 25    | 049  | 1046 | 5.49664 172.16.200.200   | 8.8.8.8        | DNS                            | 75 Standard query 0xb156 A ocsp.thawte.com                    |
| 25    | 050  | 1046 | 5.58356 8.8.8.8          | 172.16.200.200 | DNS                            | 177 Standard query response Oxb156 CNAME ocsp-ds.ws.symante   |
| 25    | 065  | 1046 | 5.78512 172.16.200.200   | 8.8.8.8        | DNS                            | 80 Standard query 0xf05b A download.mozilla.org               |
| 25    | 066  | 1046 | 5.80526 8.8.8.8          | 172.16.200.200 | DNS                            | 145 Standard query response 0xf05b CNAME bouncer-bouncer-ell  |
| 25    | 093  | 1046 | 5.84482 172.16.200.200   | 8.8.8.8        | DNS                            | 84 Standard query 0xc402 A download.cdn.mozilla.net           |
| 25    | 096  | 1046 | 5.88790 8.8.8.8          | 172.16.200.200 | DNS                            | 235 Standard query response 0xc402 CNAME 2-01-2967-001b.cdx   |
| 27    | 846  | 1132 | 2.34164 172.16.200.30    | 172.16.200.255 | BROWSEF                        | 286 Local Master Announcement METASPLOITABLE, Workstation, Se |
| 27    | 847  | 1132 | 2.34167 172.16.200.30    | 172.16.200.255 | BROWSEF                        | 257 Domain/Workgroup Announcement WORKGROUP, NT Workstation,  |
| 27    | 926  | 1132 | 2.90909172.16.200.100    | 172.16.200.255 | NBNS                           | 92 Name query NB TSCLIENT<00>                                 |
| 27    | 927  | 1132 | 2.90928 172.16.200.100   | 172.16.200.255 | NBNS                           | 92 Name query NB TSCLIENT<20>                                 |
| 27    | 956  | 1133 | 3.64663 172.16.200.100   | 172.16.200.255 | NBNS                           | 92 Name query NB TSCLIENT<00>                                 |
| 27    | 957  | 1133 | 3.64678 172.16.200.100   | 172.16.200.255 | NBNS                           | 92 Name query NB TSCLIENT<20>                                 |
| 28    | 055  | 1134 | . 39658 172.16.200.100   | 172.16.200.255 | NBNS                           | 92 Name query NB TSCLIENT<00>                                 |
|       |      |      |                          |                |                                |                                                               |

#### 11. **Type ftp** in the filter pane and then **click** Apply to view FTP traffic.

| F  | ilter: | fte  | 0   |      |      |       |     |       |       |     |         |        |       | mression. |      | ear | Apply | -    | 5     |                                                                                  |
|----|--------|------|-----|------|------|-------|-----|-------|-------|-----|---------|--------|-------|-----------|------|-----|-------|------|-------|----------------------------------------------------------------------------------|
| Ľ  |        | . ap |     |      |      |       |     |       |       |     |         |        | _     |           |      |     | - PPO |      |       |                                                                                  |
| No |        |      | Tin | ne   |      | Sour  | ce  |       |       | Des | tinatio | on     |       | Protocol  | Leng | th  | Info  |      |       |                                                                                  |
|    | 97     | 75   | 23  | 5.20 | 7846 | 5 172 | .16 | 5.200 | .200  | 17  | 2.16    | . 200. | .100  | FTP       |      | 60  | Reque | st:  | NLST  | r                                                                                |
|    | - 96   | 63   | 23  | 1.38 | 1941 | 172   | .16 | 5.200 | . 200 | 17  | 2.16    | . 200. | .100  | FTP       |      | 69  | Reque | st:  | PASS  | i P@ssw0rd                                                                       |
|    | 93     | 32   | 21  | 5.02 | 9982 | 2 172 | .16 | 5.200 | . 200 | 17  | 2.16    | . 200. | .100  | FTP       |      | 67  | Reque | st:  | PASS  | 5 mypass                                                                         |
|    | 97     | 73   | 23  | 5.20 | 6246 | 5172  | .16 | 5.200 | . 200 | 17  | 2.16    | . 200. | .100  | FTP       |      | 80  | Reque | st:  | PORT  | 172,16,200,200,4,30                                                              |
|    | 99     | 90   | 25  | 4.62 | 1111 | 172   | .16 | 5.200 | . 200 | 17  | 2.16    | . 200. | .100  | FTP       |      | 80  | Reque | st:  | PORT  | 172,16,200,200,4,31                                                              |
|    | 251    | 12   | 26  | 2.10 | 8525 | 5 172 | .16 | 5.200 | . 200 | 17  | 2.16    | . 200. | .100  | FTP       |      | 80  | Reque | st:  | PORT  | 172,16,200,200,4,32                                                              |
|    | 379    | 95   | 26  | 8.12 | 4263 | 3 172 | .16 | 5.200 | . 200 | 17  | 2.16    | . 200. | .100  | FTP       |      | 80  | Reque | st:  | PORT  | 172,16,200,200,4,33                                                              |
|    | 93     | 37   | 21  | 7.28 | 7010 | 172   | .16 | 5.200 | .200  | 17  | 2.16    | . 200. | .100  | FTP       |      | 60  | Reque | st:  | QUIT  | r                                                                                |
|    | 499    | 93   | 27  | 0.51 | 5938 | 3 172 | .16 | 5.200 | . 200 | 17  | 2.16    | . 200. | .100  | FTP       |      | 60  | Reque | st:  | QUIT  | r                                                                                |
|    | - 99   | 92   | 25  | 4.62 | 3150 | 172   | .16 | 5.200 | . 200 | 17  | 2.16    | . 200. | .100  | FTP       |      | 85  | Reque | st:  | RETR  | <pre>&amp; Security_Plus_Lab_01.pdf</pre>                                        |
|    | 251    | 14   | 26  | 2.11 | 0506 | 5172  | .16 | 5.200 | . 200 | 17  | 2.16    | . 200. | .100  | FTP       |      | 85  | Reque | st:  | RETR  | <pre>Security_Plus_Lab_02.pdf</pre>                                              |
|    | 379    | 97   | 26  | 8.12 | 6278 | 3172  | .16 | 5.200 | . 200 | 17  | 2.16    | . 200. | .100  | FTP       |      | 85  | Reque | st:  | RETR  | <pre>&amp; Security_Plus_Lab_03.pdf</pre>                                        |
|    | 97     | 71   | 23  | 5.20 | 5887 | 172   | .16 | 5.200 | . 200 | 17  | 2.16    | . 200. | .100  | FTP       |      | 62  | Reque | st:  | TYPE  | E A                                                                              |
|    | 96     | 68   | 23  | 3.83 | 8023 | 3 172 | .16 | 5.200 | . 200 | 17  | 2.16    | . 200. | .100  | FTP       |      | 62  | Reque | st:  | TYPE  | : I                                                                              |
|    | 98     | 87   | 23  | 5.41 | 4368 | 3 172 | .16 | 5.200 | . 200 | 17  | 2.16    | . 200. | .100  | FTP       |      | 62  | Reque | st:  | TYPE  | : I                                                                              |
|    | - 96   | 60   | 22  | 8.08 | 6400 | 172   | .16 | 5.200 | . 200 | 17  | 2.16    | . 200. | .100  | FTP       |      | 74  | Reque | st:  | USER  | administrator                                                                    |
|    | 97     | 29   | 21  | 1.04 | 6240 | 172   | .16 | 5.200 | . 200 | 17  | 2.16    | . 200. | .100  | FTP       |      | 64  | Reque | st:  | USER  | t ftp                                                                            |
|    | 97     | 76   | 23  | 5.20 | 7974 | 172   | .16 | 5.200 | .100  | 17  | 2.16    | . 200. | . 200 | FTP       | 1    | .09 | Respo | nse: | : 150 | ) Opening ASCII mode data connection for file list.                              |
|    | - 99   | 93   | 25  | 4.62 | 3410 | 172   | .16 | 5.200 | .100  | 17  | 2.16    | . 200. | . 200 | FTP       | 1    | 40  | Respo | nse: | : 150 | ) Opening BINARY mode data connection for Security_Plus_Lab_01.pdf(2069076 bytes |
|    | 251    | 15   | 26  | 2.11 | 0752 | 2 172 | .16 | 5.200 | .100  | 17  | 2.16    | . 200. | . 200 | FTP       | 1    | 40  | Respo | nse: | : 150 | Opening BINARY mode data connection for Security_Plus_Lab_02.pdf(1744189 bytes   |
|    | 379    | 98   | 26  | 8.12 | 6932 | 2 172 | .16 | 5.200 | .100  | 17  | 2.16    | . 200. | . 200 | FTP       | 1    | 40  | Respo | nse: | : 150 | ) Opening BINARY mode data connection for Security_Plus_Lab_03.pdf(1624900 bytes |
|    | 97     | 74   | 23  | 5.20 | 6340 | 172   | .16 | 5.200 | .100  | 17  | 2.16    | . 200. | . 200 | FTP       |      | 84  | Respo | nse: | : 200 | ) PORT command successful.                                                       |
|    | 99     | 91   | 25  | 4.62 | 1263 | 3 172 | .16 | 5.200 | .100  | 17  | 2.16    | . 200. | . 200 | FTP       |      | 84  | Respo | nse: | 200   | ) PORT command successful.                                                       |
|    | 251    | 13   | 26  | 2.10 | 8674 | 172   | .16 | 5.200 | .100  | 17  | 2.16    | . 200. | . 200 | FTP       |      | 84  | Respo | nse: | 200   | ) PORT command successful.                                                       |
|    | 379    | 96   | 26  | 8.12 | 4417 | 172   | .16 | 5.200 | .100  | 17  | 2.16    | . 200. | . 200 | FTP       |      | 84  | Respo | nse: | : 200 | ) PORT command successful.                                                       |
|    |        |      |     |      |      |       |     |       |       |     |         |        |       |           |      |     |       |      |       |                                                                                  |

#### WIRESHARK FILTER

12. **Type** pop in the filter pane and then **click** Apply to view POP traffic.

| Filte | r: po | ор     |                    |       |              | ~  | Expression | Clear  | Арр  | ly S | ¢         |      |
|-------|-------|--------|--------------------|-------|--------------|----|------------|--------|------|------|-----------|------|
| No.   |       | Time   | Source             | D     | estination   |    | Protocol L | .ength | Info |      |           |      |
| 5     | 107   | 452.28 | 33961 172.16.200.2 | 200 1 | 72.16.200.10 | 00 | POP        | 62     | C:   | DELE | 1         |      |
| 5     | 155   | 461.74 | 40768 172.16.200.2 | 200 1 | 72.16.200.10 | 00 | POP        | 62     | C:   | DELE | 1         |      |
| 5     | 103   | 452.13 | 37498 172.16.200.2 | 200 1 | 72.16.200.10 | 00 | POP        | 60     | C:   | LIST |           |      |
| 5     | 151   | 461.72 | 29983 172.16.200.2 | 200 1 | 72.16.200.10 | 00 | POP        | 60     | C:   | LIST |           |      |
| 5     | 021   | 326.13 | 32124 172.16.200.3 | 200 1 | 72.16.200.10 | 00 | POP        | 69     | C:   | PASS | P@ssw0rd  |      |
| 5     | 076   | 430.03 | 33951 172.16.200.2 | 200 1 | 72.16.200.10 | 00 | POP        | 69     | C:   | PASS | P@ssw0rd  |      |
| 5     | 097   | 452.13 | 34340172.16.200.2  | 200 1 | 72.16.200.10 | 00 | POP        | 69     | C:   | PASS | P@ssw0rd  |      |
| 5     | 145   | 461.72 | 28907 172.16.200.2 | 200 1 | 72.16.200.10 | 00 | POP        | 69     | C:   | PASS | P@ssw0rd  |      |
| 5     | 023   | 326.14 | 1365 172.16.200.2  | 200 1 | 72.16.200.10 | 00 | POP        | 60     | C: ( | QUIT |           |      |
| 5     | 078   | 430.03 | 36231 172.16.200.3 | 200 1 | 72.16.200.10 | 00 | POP        | 60     | C: ( | QUIT |           |      |
| 5     | 109   | 452.28 | 35207 172.16.200.2 | 200 1 | 72.16.200.10 | 00 | POP        | 60     | C: ( | QUIT |           |      |
| 5     | 157   | 461.74 | 1400 172.16.200.2  | 200 1 | 72.16.200.10 | 00 | POP        | 60     | C: ( | QUIT |           |      |
| 5     | 105   | 452.13 | 39167 172.16.200.2 | 200 1 | 72.16.200.10 | 00 | POP        | 62     | C:   | RETR | 1         |      |
| 5     | 153   | 461.73 | 31518 172.16.200.3 | 200 1 | 72.16.200.10 | 00 | POP        | 62     | C:   | RETR | 1         |      |
| 5     | 099   | 452.13 | 37208 172.16.200.3 | 200 1 | 72.16.200.10 | 00 | POP        | 60     | C: : | STAT |           |      |
| 5     | 147   | 461.72 | 29680 172.16.200.2 | 200 1 | 72.16.200.10 | 00 | POP        | 60     | C: : | STAT |           |      |
| 5     | 101   | 452.13 | 37354 172.16.200.3 | 200 1 | 72.16.200.10 | 00 | POP        | 60     | C:   | UIDL |           |      |
| 5     | 149   | 461.72 | 29839172.16.200.2  | 200 1 | 72.16.200.10 | 00 | POP        | 60     | C:   | UIDL |           |      |
| 5     | 019   | 326.13 | 31958 172.16.200.3 | 200 1 | 72.16.200.10 | 00 | POP        | 74     | C:   | USER | administr | ator |
| 5     | 074   | 430.03 | 33767 172.16.200.3 | 200 1 | 72.16.200.10 | 00 | POP        | 74     | C:   | USER | administr | ator |
| 5     | 095   | 452.13 | 34189 172.16.200.3 | 200 1 | 72.16.200.10 | 00 | POP        | 74     | C:   | USER | administr | ator |
| 5     | 143   | 461.72 | 28741 172.16.200.2 | 200 1 | 72.16.200.10 | 00 | POP        | 74     | C:   | USER | administr | ator |
| 5     | 020   | 326.13 | 32030 172.16.200.3 | 100 1 | 72.16.200.20 | 00 | POP        | 59     | S: - | +OK  |           |      |

#### WIRESHARK FILTER

13. **Type** smtp in the filter pane and then **click** Apply to view SMTP traffic.

| Filte | r: sr | ntp  |        |       |      |       |     |       |        |        | ✓ E | xpression | . Clear | Ap   | ply | (1 | ve                                                                                                    |                                                                                                    |       |      |       |     |      |      |                    |
|-------|-------|------|--------|-------|------|-------|-----|-------|--------|--------|-----|-----------|---------|------|-----|----|----------------------------------------------------------------------------------------------------|----------------------------------------------------------------------------------------------------|-------|------|-------|-----|------|------|--------------------|
| No.   |       | Time |        | Sourc | e    |       |     | Desti | nation |        |     | Protocol  | Length  | Info | ,   |    |                                                                                                    |                                                                                                    |       |      |       |     |      |      |                    |
| 5     | 058   | 429. | 802368 | 172.  | .16. | 200.2 | 200 | 172   | .16.2  | 00.100 |     | SMTP      | 60      | c:   | DAT | Ά  |                                                                                                    |                                                                                                    |       |      |       |     |      |      |                    |
| 5     | 125   | 457. | 657742 | 172.  | .16. | 200.2 | 200 | 172   | .16.2  | 00.100 |     | SMTP      | 60      | c:   | DAT | Ά  |                                                                                                    |                                                                                                    |       |      |       |     |      |      |                    |
| 5     | 173   | 470. | 686202 | 172.  | .16. | 200.2 | 200 | 172   | .16.2  | 00.100 |     | SMTP      | 60      | c:   | DAT | Ά  |                                                                                                    |                                                                                                    |       |      |       |     |      |      |                    |
| 5     | 175   | 470. | 687924 | 172.  | .16. | 200.2 | 200 | 172   | .16.2  | 00.100 |     | SMTP      | 1199    | с:   | DAT | Ά  | fragme                                                                                                    | ent,                                                                                                    | 114   | 5 by | /tes  |     |      |      |                    |
| 5     | 060   | 429. | 803191 | 172.  | .16. | 200.2 | 200 | 172   | .16.2  | 00.100 |     | SMTP      | 447     | с:   | DAT | Ά  | fragme                                                                                                    | ent,                                                                                                    | 393   | byt  | tes   |     |      |      |                    |
| 5     | 127   | 457. | 660210 | 172.  | .16. | 200.2 | 200 | 172   | .16.2  | 00.100 |     | SMTP      | 944     | c:   | DAT | Ά  | fragme                                                                                                    | ent,                                                                                                    | 890   | byt  | tes   |     |      |      |                    |
| 5     | 119   | 457. | 651467 | 172.  | .16. | 200.2 | 200 | 172   | .16.2  | 00.100 |     | SMTP      | 70      | c:   | EHL | 0  | studer                                                                                                    | ITPC                                                                                                    |       |      |       |     |      |      |                    |
| 5     | 167   | 470. | 683761 | 172.  | .16. | 200.2 | 200 | 172   | .16.2  | 00.100 |     | SMTP      | 70      | с:   | EHL | 0  | studer                                                                                                    | ITPC                                                                                                    |       |      |       |     |      |      |                    |
| 5     | 003   | 326. | 101977 | 172.  | .16. | 200.2 | 200 | 172   | .16.2  | 00.100 |     | SMTP      | 70      | с:   | HEL | 0  | studer                                                                                                    | ntPC                                                                                                    |       |      |       |     |      |      |                    |
| 5     | 033   | 326. | 142700 | 172.  | .16. | 200.2 | 200 | 172   | .16.2  | 00.100 |     | SMTP      | 70      | c:   | HEL | 0  | studer                                                                                                    | ITPC                                                                                                    |       |      |       |     |      |      |                    |
| 5     | 052   | 429. | 801480 | 172.  | .16. | 200.2 | 200 | 172   | .16.2  | 00.100 |     | SMTP      | 70      | c:   | HEL | 0  | studer                                                                                                    | ITPC                                                                                                    |       |      |       |     |      |      |                    |
| 5     | 054   | 429. | 801901 | 172.  | .16. | 200.2 | 200 | 172   | .16.2  | 00.100 |     | SMTP      | 97      | с:   | MAI | L  | FROM:                                                                                                    | <adn< td=""><td>nini</td><td>stra</td><td>ator@</td><td>XYZ</td><td>comp</td><td>any.</td><td><m>&gt;</m></td></adn<>        | nini  | stra | ator@ | XYZ | comp | any. | <m>&gt;</m>        |
| 5     | 121   | 457. | 657271 | 172.  | .16. | 200.2 | 200 | 172   | .16.2  | 00.100 |     | SMTP      | 97      | c:   | MAI | L  | FROM:                                                                                                    | <adn< td=""><td>nini</td><td>stra</td><td>ator@</td><td>XYZ</td><td>comp</td><td>any.</td><td><pre>com&gt;</pre></td></adn<> | nini  | stra | ator@ | XYZ | comp | any. | <pre>com&gt;</pre> |
| 5     | 169   | 470. | 684752 | 172.  | .16. | 200.2 | 200 | 172   | .16.2  | 00.100 |     | SMTP      | 97      | c:   | MAI | L  | FROM:                                                                                                    | <adn< td=""><td>nini</td><td>stra</td><td>ator@</td><td>XYZ</td><td>comp</td><td>any.</td><td><m>&lt;</m></td></adn<>        | nini  | stra | ator@ | XYZ | comp | any. | <m>&lt;</m>        |
| 5     | 005   | 326. | 105451 | 172.  | .16. | 200.2 | 200 | 172   | .16.2  | 00.100 |     | SMTP      | 97      | с:   | MAI | L  | FROM:                                                                                                    | <adn< td=""><td>nini</td><td>stra</td><td>ator@</td><td>uni</td><td>vens</td><td>ity.</td><td>edu&gt;</td></adn<>            | nini  | stra | ator@ | uni | vens | ity. | edu>               |
| 5     | 035   | 326. | 143139 | 172.  | .16. | 200.2 | 200 | 172   | .16.2  | 00.100 |     | SMTP      | 97      | c:   | MAI | L  | FROM:                                                                                                    | <adn< td=""><td>nini</td><td>stra</td><td>ator@</td><td>uni</td><td>vers</td><td>ity.</td><td>edu&gt;</td></adn<>            | nini  | stra | ator@ | uni | vers | ity. | edu>               |
| 5     | 009   | 326. | 129395 | 172.  | .16. | 200.2 | 200 | 172   | .16.2  | 00.100 |     | SMTP      | 60      | c:   | QUI | Т  |                                                                                                    |                                                                                                    |       |      |       |     |      |      |                    |
| 5     | 039   | 326. | 144856 | 172.  | .16. | 200.2 | 200 | 172   | .16.2  | 00.100 |     | SMTP      | 60      | с:   | QUI | т  |                                                                                                    |                                                                                                    |       |      |       |     |      |      |                    |
| 5     | 064   | 430. | 031416 | 172.  | .16. | 200.2 | 200 | 172   | .16.2  | 00.100 |     | SMTP      | 60      | c:   | QUI | Т  |                                                                                                    |                                                                                                    |       |      |       |     |      |      |                    |
| 5     | 132   | 460. | 302696 | 172.  | .16. | 200.2 | 200 | 172   | .16.2  | 00.100 |     | SMTP      | 60      | c:   | QUI | Т  |                                                                                                    |                                                                                                    |       |      |       |     |      |      |                    |
| 5     | 180   | 473. | 318764 | 172.  | .16. | 200.2 | 200 | 172   | .16.2  | 00.100 |     | SMTP      | 60      | с:   | QUI | т  |                                                                                                    |                                                                                                    |       |      |       |     |      |      |                    |
| 5     | 056   | 429. | 802130 | 172.  | .16. | 200.2 | 200 | 172   | .16.2  | 00.100 |     | SMTP      | 95      | c:   | RCF | т  | TO: <a< td=""><td>admir</td><td>nisti</td><td>rato</td><td>or@X\</td><td>ZCO</td><td>mpan</td><td>y.co</td><td>m&gt;</td></a<> | admir                                                                                                    | nisti | rato | or@X\ | ZCO | mpan | y.co | m>                 |
| 5     | 123   | 457. | 657525 | 172.  | .16. | 200.2 | 200 | 172   | .16.2  | 00.100 |     | SMTP      | 95      | с:   | RCF | т  | TO: <a< td=""><td>admir</td><td>nist</td><td>rate</td><td>or@X\</td><td>ZCO</td><td>mpan</td><td>y.co</td><td>m&gt;</td></a<>  | admir                                                                                                    | nist  | rate | or@X\ | ZCO | mpan | y.co | m>                 |
| 5     | 171   | 470. | 685744 | 172.  | .16. | 200.2 | 200 | 172   | .16.2  | 00.100 |     | SMTP      | 95      | c:   | RCF | т  | TO: <a< td=""><td>admir</td><td>nist</td><td>rate</td><td>or@x\</td><td>ZCO</td><td>mpan</td><td>y.co</td><td>m&gt;</td></a<>  | admir                                                                                                    | nist  | rate | or@x\ | ZCO | mpan | y.co | m>                 |
| 5     | 007   | 326. | 128880 | 172.  | .16. | 200.2 | 200 | 172   | .16.2  | 00.100 |     | SMTP      | 95      | c:   | RCF | т  | TO: <a< td=""><td>admir</td><td>nist</td><td>rate</td><td>or@ur</td><td>ive</td><td>rsit</td><td>y.ed</td><td>lu&gt;</td></a<> | admir                                                                                                    | nist  | rate | or@ur | ive | rsit | y.ed | lu>                |
| 5     | 037   | 326. | 143406 | 172.  | .16. | 200.2 | 200 | 172   | .16.2  | 00.100 |     | SMTP      | 95      | c:   | RCF | т  | TO: <a< td=""><td>admir</td><td>nist</td><td>rate</td><td>or@ur</td><td>ive</td><td>rsit</td><td>y.ed</td><td>lu&gt;</td></a<> | admir                                                                                                    | nist  | rate | or@ur | ive | rsit | y.ed | lu>                |

#### 14. **Type dns** in the filter pane and then **click** Apply to view DNS traffic.

| Filter: | dns    |          |                |           |             | ✓ Expression | Clear | Apply So | e l   |        |                                 |
|---------|--------|----------|----------------|-----------|-------------|--------------|-------|----------|-------|--------|---------------------------------|
| No.     | Time   |          | Source         |           | Destination | Protocol L   | ength | Info     | Ť     |        |                                 |
| 1804    | 5 692  | .988897  | 172.16.20      | 0.200     | 8.8.8.8     | DNS          | 80    | Standard | query | 0x0001 | PTR 8.8.8.8.in-addr.arpa        |
| 1804    | 7 693  | .011736  | 5172.16.20     | 0.200     | 8.8.8.8     | DNS          | 72    | Standard | query | 0x0002 | A www.espn.com                  |
| 1804    | 9 693  | .032206  | 5172.16.20     | 0.200     | 8.8.8.8     | DNS          | 72    | Standard | query | 0x0003 | AAAA www.espn.com               |
| 1043    | 8 594  | . 513171 | 172.16.20      | 0.200     | 8.8.8.8     | DNS          | 75    | Standard | query | 0x0085 | A ssl.gstatic.com               |
| 1968    | 6 868  | .005717  | 172.16.20      | 0.200     | 8.8.8.8     | DNS          | 89    | Standard | query | 0x0110 | A safebrowsing-cache.google.com |
| 1226    | 5 631  | . 593297 | 172.16.20      | 0.200     | 8.8.8.8     | DNS          | 72    | Standard | query | 0x0185 | A www.sway.com                  |
| 531     | .3 571 | . 526837 | 172.16.20      | 0.200     | 8.8.8.8     | DNS          | 79    | Standard | query | 0x02af | A fxfeeds.mozilla.com           |
| 53      | 1 2.0  | 53271    | 172.16.20      | 0.50      | 8.8.8.8     | DNS          | 86    | Standard | query | 0x03ef | PTR 50.200.16.172.in-addr.arpa  |
| 1405    | 7 637  | .175999  | 172.16.20      | 0.200     | 8.8.8.8     | DNS          | 87    | Standard | query | 0x0470 | A www.thefemalecelebrity.info   |
| 538     | 32 572 | .746128  | 3172.16.20     | 0.200     | 8.8.8.8     | DNS          | 73    | Standard | query | 0x04b1 | A a.espncdn.com                 |
| 568     | 35 573 | .740244  | 172.16.20      | 0.200     | 8.8.8.8     | DNS          | 73    | Standard | query | 0x04b1 | A a.espncdn.com                 |
| 1962    | 0 843  | .388449  | fe80::78d      | 5:d63:3ed | eff02::1:3  | LLMNR        | 84    | Standard | query | 0x04c6 | A wpad                          |
| 1962    | 1 843  | . 388569 | 172.16.20      | 0.200     | 224.0.0.252 | LLMNR        | 64    | Standard | query | 0x04c6 | A wpad                          |
| 1962    | 2 843  | .490539  | fe80::78d fe80 | 5:d63:3ed | eff02::1:3  | LLMNR        | 84    | Standard | query | 0x04c6 | A wpad                          |
| 1962    | 3 843  | .490602  | 172.16.20      | 0.200     | 224.0.0.252 | LLMNR        | 64    | Standard | query | 0x04c6 | A wpad                          |
| 942     | 1 576  | . 375279 | 172.16.20      | 0.200     | 8.8.8.8     | DNS          | 73    | Standard | query | 0x04f2 | A s.adzmath.com                 |
| 527     | 2 568  | .481043  | 172.16.20      | 0.200     | 8.8.8.8     | DNS          | 77    | Standard | query | 0x08f8 | A sb-ssl.google.com             |
| 1959    | 0 836  | .756108  | fe80::78d      | 5:d63:3ed | eff02::1:3  | LLMNR        | 86    | Standard | query | 0x0a4f | A server                        |
| 1959    | 1 836  | .756206  | 5172.16.20     | 0.200     | 224.0.0.252 | LLMNR        | 66    | Standard | query | 0x0a4f | A server                        |
| 1959    | 2 836  | .865484  | fe80::78d      | 5:d63:3ed | eff02::1:3  | LLMNR        | 86    | Standard | query | 0x0a4f | A server                        |
| 1959    | 3 836  | .865581  | 172.16.20      | 0.200     | 224.0.0.252 | LLMNR        | 66    | Standard | query | 0x0a4f | A server                        |
| 1412    | 3 637  | .612323  | 172.16.20      | 0.200     | 8.8.8.8     | DNS          | 77    | Standard | query | 0x0cc0 | A www.ecenglish.com             |
| 1410    | 5 637  | .417673  | 172.16.20      | 0.200     | 8.8.8.8     | DNS          | 76    | Standard | query | 0x0cd2 | A www.popsugar.com              |
| 937     | 9 576  | .281849  | 172.16.20      | 0.200     | 8.8.8.8     | DNS          | 70    | Standard | query | 0x0d39 | A log.go.com                    |
| 1217    | 3 631  | .422907  | 172.16.20      | 0.200     | 8.8.8.8     | DNS          | 72    | Standard | query | 0x107d | A www.bing.com                  |
| 519     | 5 566  | . 587097 | 172.16.20      | 0.200     | 8.8.8.8     | DNS          | 80    | Standard | auerv | 0x12d6 | A snippets.mozilla.com          |

#### WIRESHARK FILTER

15. **Type tcp.port == 17** in the Wireshark filter pane and then **click** Apply to view QOTD traffic. **Right-click** the first frame and then **select** Follow TCP Stream.

| 4                                                                                                    |                                                                                                    | lab11.pcap [W                                                                                                    |
|----------------------------------------------------------------------------------------------------|----------------------------------------------------------------------------------------------------|----------------------------------------------------------------------------------------------------|
| <u>File Edit View Go</u> Capture Ar                                                                                                    | alyze <u>Statistics</u> Telephony <u>T</u> ools                                                                                                    | Internals Help                                                                                                    |
|                                                                                                    | 8 😂   🔍 🗢 🔿 🐴 🛓                                                                                                    | 🗏 📑 I Q Q 🛛 🖻 🖉 🎋                                                                                                    |
| Filter: tcp.port ==17                                                                                                    |                                                                                                    | Expression Clear Apply Save                                                                                                    |
| No. Time Source                                                                                                    | Destination                                                                                                    | Protocol Length Info                                                                                                    |
| 18308 766.873482 172.16.2           18309 766.873482 172.16.2           18310 766.874082 172.16.2           18311 766.874082 172.16.2           18312 766.874274 172.16.2           18313 766.874318 172.16.2           18313 766.875105 172.16.2           18314 766.879173 172.16.2           18315 766.879241 172.16.2           18316 770.921439 172.16.2           18318 770.92120 172.16.2           18319 770.922308 172.16.2           18320 770.922351 172.16.2           18321 770.923101 172.16.2           18323 770.927048 172.16.2           18323 770.927129 172.16.2           26894 1097.36673 172.16.2           26895 1097.36680 172.16.2 | Mark Packet (toggle)<br>Ignore Packet (toggle)<br>Set Time Reference (toggle)<br>Time Shift<br>Edit Packet<br>Packet Comment<br>Manually Resolve Address<br>Apply as Filter<br>Prepare a Filter<br>Conversation Filter<br>Colorize Conversation<br>SCTP<br>Follow TCP Stream | TCP         66 1247-17         [SYN] Seq=0           TCP         66 1/-124/         [SYN, ACK]         S           TCP         54 1247-17         [ACK] Seq=1         TCP           TCP         188 17-1247         [PSH, ACK]         S           TCP         54 1247-17         [ACK] Seq=1         S           TCP         54 1247-17         [ACK] Seq=1         S           TCP         54 1247-17         [ACK] Seq=1         S           TCP         54 1247-17         [FIN, ACK]         S           TCP         54 1247-17         [ACK] Seq=1         S           TCP         54 17-1247         [ACK] Seq=1         S           TCP         54 17-1247         [ACK] Seq=1         S           TCP         66 17-1248         [SYN, ACK]         S           TCP         54 1248-17         [ACK] Seq=1         S           TCP         54 17-1248         [FIN, ACK]         S           TCP         54 1248-17         [ACK] Seq=1         S           TCP         54 1248-17         [ACK] Seq=1         S           TCP         54 1248-17         [ACK] Seq=1         S           TCP         54 1248-17         [ACK] Seq=1 |
| 26904 1097.86548 172.16.2<br>26908 1097.86559 172.16.2                                                                                                    | Follow UDP Stream<br>Follow SSL Stream                                                                                                    | TCP         66 [TCP Spurious Retrain           TCP         54 17-2014 [RST, ACK]                                                                                                    |
| 26914 1098.36547 172.16.2<br>26918 1098.36557 172.16.2                                                                                                    | Сору                                                                                                    |                                                                                                    |
| <ul> <li>➡ Frame 18308: 66 bytes or</li> <li>➡ Ethernet II, Src: Vmware</li> <li>➡ Internet Protocol Version</li> </ul>                                                                                                    | Protocol Preferences<br>Decode As<br>Print<br>Show Packet in New Window                                                                                                    | <pre>aptured (528 bits) ), Dst: Vmware_43:c9:0d (00:0c:29:4 (172 16 200 200) pst: 172 16 200 100</pre>                                                                                                    |

16. **Read** the Quote of the Day. **Click** the Close button to close the TCP Stream.

| Follow TCP Stream (tcp.stream eq 192)                                                                                               | -          | ×    |
|----------------------------------------------------------------------------------------------------|------------|------|
| Stream Content                                                                                                    | _          |      |
| "Here's the rule for bargains: "Do other men, for they would do you<br>That's the true business precept." Charles Dickens (1812-70) | u."        |      |
|                                                                                                    |            |      |
|                                                                                                    |            |      |
|                                                                                                    |            |      |
|                                                                                                    |            |      |
|                                                                                                    |            |      |
|                                                                                                    |            |      |
|                                                                                                    |            |      |
|                                                                                                    |            |      |
|                                                                                                    |            |      |
|                                                                                                    |            |      |
|                                                                                                    |            |      |
| Entire conversation (134 bytes)                                                                                                    |            | ¥    |
| <u>Find</u> Save <u>As</u> <u>Print</u> O ASCII O EBCDIC O Hex Dump                                                                 | C Arrays 💿 | Raw  |
| Help Filter Out This St                                                                                                    | rear       | lose |

**TCP STREAM CONTENT** 

17. **Type telnet** in the Wireshark filter pane and then **click** Apply to view TELNET traffic. **Rightclick** on the first frame and **select** Follow TCP Stream.

| 4    |        |               |              |               |     |          |      |        |         |           | lat   | o11.j    | ocap  | [Wi    | resha        | ark 1.1 | 2.6 (v1.1 | 2.6-0 | -gee  |
|------|--------|---------------|--------------|---------------|-----|----------|------|--------|---------|-----------|-------|----------|-------|--------|--------------|---------|-----------|-------|-------|
| Eile | Edit   | t <u>V</u> ie | w <u>G</u> o | <u>C</u> aptu | re  | Analyze  | Stat | istics | Tele    | phony     | I     | ools     | Inter | nals   | <u>H</u> elp |         |           |       |       |
|      | 0      |               |              |               | -   | × a      | 6    |        | -       | -         | *     | л        |       |        | Ð            | 0       |           | 57 N  | 2 🛤   |
| •    | ۲      |               | . ANI.       |               | 888 | ~ 5      |      | •      | ~~~     | ~         | Ψ     | <u> </u> |       | -      | 4            | 4       | < LL      |       |       |
| Filt | er: te | Inet          |              |               |     |          |      |        |         |           |       |          | ~ 6   | xpress | ion          | Clear   | Apply     | Save  |       |
| No.  |        | Time          |              | Source        | e   |          |      |        | Destina | tion      |       |          |       | Proto  | ol L         | enath   | Info      |       |       |
|      | 635    | 99.6          | 33424        | 172.          | 16  | .200.1   | 00   |        | 177 -   | 16 20     | 0     | 200      |       | TELN   | ST.          | 75      | Telnet    | Data  |       |
|      | 636    | 99.6          | 33515        | 172.          | 16  | .200.2   | 00   |        | Mark F  | acket     | (tog  | gle)     |       |        | Г            | 57      | Telnet    | Data  |       |
|      | 637    | 99.6          | 33565        | 172.          | 16  | .200.1   | 00   |        | Ignore  | Packet    | t (to | ggle)    |       |        | T            | 62      | Telnet    | Data  |       |
|      | 638    | 99.6          | 33597        | 172.          | 16  | . 200. 2 | 00   | 0      | Set Tin | ne Refe   | eren  | e (to    | ggle) |        | T            | 81      | Telnet    | Data  |       |
|      | 639    | 99.6          | 33639        | 172.          | 16  | .200.1   | 00   | 0      | Time    | hift      |       |          |       |        | T            | 89      | Telnet    | Data  |       |
|      | 641    | 101.          | 80511        | 1 172.        | 16  | . 200. 2 | 00   | 0      | nine s  |           |       |          |       |        | T            | 62      | Telnet    | Data  |       |
|      | 642    | 101.          | 80527        | 1 172.        | 16  | .200.1   | 00   |        | Edit Pa | icket     |       |          |       |        | T            | 92      | Telnet    | Data  |       |
|      | 643    | 101.          | 80533        | 5 172.        | 16  | . 200. 2 | 00   |        | Packet  | Comn      | nent  |          |       |        | T            | 99      | Telnet    | Data  |       |
|      | 644    | 101.          | 80562        | 4 172.        | 16  | .200.1   | 00   |        |         |           |       |          |       |        | T            | 63      | Telnet    | Data  |       |
|      | 646    | 103.          | 09986        | 5 172.        | 16  | . 200. 2 | 00   |        | Manua   | ally Res  | olve  | Addi     | ress  |        | T            | 55      | Telnet    | Data  |       |
|      | 647    | 103.          | 09996        | 9172.         | 16  | .200.1   | 00   |        | Annly   | as Filte  | r     |          |       | ,      | T I          | 55      | Telnet    | Data  |       |
|      | 649    | 103.          | 45977        | 7 172.        | 16  | .200.2   | 00   |        | - PP-9  | 514       |       |          |       |        | T            | 55      | Telnet    | Data  |       |
|      | 650    | 103.          | 45987        | 4 172.        | 16  | .200.1   | 00   |        | Prepar  | e a Flite | er    |          |       |        | T            | 55      | Telnet    | Data  |       |
|      | 651    | 103.          | 63576        | 7 172.        | 16  | .200.2   | 00   |        | Conve   | rsation   | Filte | er       |       | ,      | T            | 55      | Telnet    | Data  |       |
|      | 652    | 103.          | 63587        | 8 172.        | 16  | .200.1   | 00   |        | Coloria | ze Conv   | versa | ation    |       | ,      | T            | 55      | Telnet    | Data  |       |
|      | 654    | 103.          | 88379        | 2 172.        | 16  | . 200. 2 | 00   |        | SCTP    |           |       |          |       | )      | T            | 55      | Telnet    | Data  |       |
|      | 655    | 103.          | 88390        | 3 172.        | 16  | .200.1   | 00   |        | Follow  | TCPS      | treat |          | ~     | _      | T            | 55      | Telnet    | Data  |       |
|      | 657    | 104.          | 12377        | 5 172.        | 16  | . 200. 2 | 00   |        | Follow  | HOD C     | treat |          |       |        | T            | 55      | Telnet    | Data  |       |
|      | 658    | 104.          | 12387        | 9172.         | 16  | .200.1   | 00   |        | Follow  | UDP 5     | trea  | m        |       |        | T            | 55      | Telnet    | Data  |       |
|      | 660    | 104.          | 37974        | 4 172.        | 16  | . 200. 2 | 00   |        | Follow  | SSL St    | rean  | ٦        |       |        | T            | 55      | Telnet    | Data  |       |
|      | 661    | 104.          | 37986        | 4 172.        | 16  | .200.1   | 00   |        | Conv    |           |       |          |       |        | T            | 55      | Telnet    | Data  |       |
|      | 662    | 104.          | 56374        | 9172.         | 16  | . 200. 2 | 00   |        | сору    |           |       |          |       |        | T            | 55      | Telnet    | Data  |       |
|      | 663    | 104.          | 56387        | 1 172.        | 16  | .200.1   | 00   |        | Protoc  | ol Pref   | eren  | ces      |       | )      | T            | 55      | Telnet    | Data  |       |
|      | 665    | 104.          | 89171        | 5 172.        | 16  | . 200. 2 | 00   | 28     | Decod   | e Ar      |       |          |       |        | T            | 55      | Telnet    | Data  |       |
| <    |        |               |              |               |     |          |      | 45     | Decou   | C AS      |       |          |       |        |              |         |           |       |       |
|      | rame   | 635           | : 75         | ovtes         | on  | wire     | (600 |        | Print   |           |       |          |       |        | 600          | bits    | )         |       |       |
| E F  | ther   | net           | II. S        | rc: V         | mwa | re 43:   | c9:0 |        | Show I  | Packet    | in N  | ew W     | indow | 1      | Vm           | ware    | 98:00:1   | La (0 | 0:50  |
| E I  | Inter  | net           | Proto        | col v         | ers | ion 4.   | Sre  | : 1    | 72.1    | 6.200     | ).1   | 00 (     | 172.  | 16.2   | 00.1         | .00)    | Dst: 1    | 72.16 | . 200 |
| 01   | rans   | miss          | ion C        | ontro         | 1 P | rotoco   | 1, 9 | Src    | Port    | : 23      | (2    | 3),      | Dst   | Port   | : 10         | 51 (1   | .051), 9  | Seq:  | 1, A  |

18. **Read** the plain text credentials. **Click** the Close button to close the TCP Stream.

| ✓ Follow TCP Stream (tcp.stream eq 1) – □ ×                                                                                                    |
|----------------------------------------------------------------------------------------------------|
| Stream Content                                                                                                    |
| %%<br>%                                                                                                    |
| login: aaddmmiinniissttaarrrraattoorr                                                                                                    |
|                                                                                                    |
| [2;1Hwelcome to Microsoft Telnet Server.                                                                                                    |
| <pre>[4;1HC:\Documents and Settings\Administrator&gt;<br/>[5;1H.[K.[6;1H.[K.[7;1H.[K.[8;1H.[K.[9;1H.[K.[10;1H.[K.[11;1H.[K.[12;1H.[K.[13;1H.[K.<br/>[14;1H.[K.[15;1H.[K.[16;1H.[K.[17;1H.[K.[18;1H.[K.[19;1H.[K.[20;1H.[K.[21;1H.[K.[22;1H.<br/>[K.[23;1H.[K.[24;1H.[K.[25;1H.[K.[4;41Hccdd .[4;44H\]<br/>.[6;1HC:\&gt;nneett .[6;9Huusseerr .[6;14Hssuuppeerr .[6;20HPP@@ssssww00rrdd .[6;29H//aadddd<br/>.[7;1HThe command completed successfully[10;1HC:\&gt;nneett .[10;9H]looccaallggrroouupp .<br/>[10;20Haaddmmiinniistrraatoorrss .[10;35Hssuuppeerr .[10;41H//aadddd<br/>.[11;1HThe command completed successfully[14;1HC:\&gt;eexxiitt</pre> |
| Entire conversation (1165 bytes)                                                                                                    |
| <u>Find</u> Save <u>As</u> <u>Print</u> ASCII O EBCDIC O Hex Dump O C Arrays • Raw                                                                                                    |
| Help Filter Out This S rear                                                                                                    |

WIRESHARK FILTER

19. **Type tcp.port == 19** in the Wireshark filter pane and then **click** Apply to view CHARGEN traffic. **Right-click** on the first frame and **select** Follow TCP Stream.

| 🚄 lat                                                               | lab11.pcap [Wireshark 1.12.6 (v1.12.6-0-gee1fce6 from master-1.12)] |
|---------------------------------------------------------------------|---------------------------------------------------------------------|
| <u>File Edit View Go Capture Analyze Statistics Telephony Tools</u> | ols <u>I</u> nternals <u>H</u> elp                                  |
| ◎ ◎ 🖌 ■ 🖉   🖻 💥 😂   0, 🗢 🌳 🐴 🛧                                      | L   🗐 📑   Q, Q, Q, 🗹   👪 🗹 🥵 %   💢                                  |
| Filter: tcp.port == 19                                              | Expression Clear Apply Save                                         |
| No. Time Source Destination                                         | Protocol Length Info                                                |
| 18332 800.991815172.16.200.200 172.16.200.100                       | 00 TCP                                                              |
| 18333 800.991889 172.16.200.100 172.16.200.200                      | 00 TCP Mark Packet (toggle) =0 Ack=1 win=65535 Len=0 MSS=14f        |
| 18334 800.992219172.16.200.200 172.16.200.100                       | 00 TCP Ignore Packet (toggle) k=1 Win=65536 Len=0                   |
| 18335 800.992501 172.16.200.100 172.16.200.200                      | 00 TCP Set Time Reference (toggle) k=1 Win=65535 Len=1460           |
| 18336 800.992503 172.16.200.100 172.16.200.200                      | 00 TCP G Time Shift Ack=1 Win=65535 Len=1460                        |
| 18337 800.992809 172.16.200.200 172.16.200.100                      | 00 TCP k=2921 Win=65536 Len=0                                       |
| 18338 800.992862 172.16.200.100 172.16.200.200                      | 00 TCP Edit Packet Ack=1 Win=65535 Len=1460                         |
| 18339 800.992865 172.16.200.100 172.16.200.200                      | 00 TCP Packet Comment Ack=1 Win=65535 Len=1460                      |
| 18340 800.992866 172.16.200.100 172.16.200.200                      | 00 TCP =5841 Ack=1 Win=65535 Len=1460                               |
| 18341 800.993693 172.16.200.200 172.16.200.100                      | 00 TCP Manually Resolve Address k=7301 Win=65536 Len=0              |
| 18342 800.993756 172.16.200.100 172.16.200.200                      | 00 TCP Apply as Filter Ack=1 Win=65535 Len=1460                     |
| 18343 800.993759 172.16.200.100 172.16.200.200                      | 00 TCP Ack=1 win=65535 Len=1460                                     |
| 18344 800.993760 172.16.200.100 172.16.200.200                      | 00 TCP Prepare a ritter 1 Ack=1 Win=65535 Len=1460                  |
| 18345 800.993762 172.16.200.100 172.16.200.200                      | 00 TCP Conversation Filter 1 Ack=1 Win=65535 Len=1460               |
| 18346 800.994238 172.16.200.200 172.16.200.100                      | 00 TCP Colorize Conversation k=13141 Win=64000 Len=0                |
| 18347 800.994294 172.16.200.100 172.16.200.200                      | 00 TCP SCTP 1 Ack=1 win=65535 Len=1460                              |
| 18348 800.994295 172.16.200.100 172.16.200.200                      | 00 TCP Follow TCP Stream L Ack=1 Win=65535 Len=1460                 |
| 18349 800.994297 172.16.200.100 172.16.200.200                      | 00 TCP Follow UD0 Steam 1 Ack=1 Win=65535 Len=1460                  |
| 18350 800.994299 172.16.200.100 172.16.200.200                      | 00 TCP L Ack=1 Win=65535 Len=1460                                   |
| 18351 800.994300 172.16.200.100 172.16.200.200                      | 00 TCP Follow SSL Stream =18981 Ack=1 Win=65535 Len=1460            |

#### WIRESHARK FILTER

20. **Read** the generated characters. **Click** the Close button to close the TCP Stream.

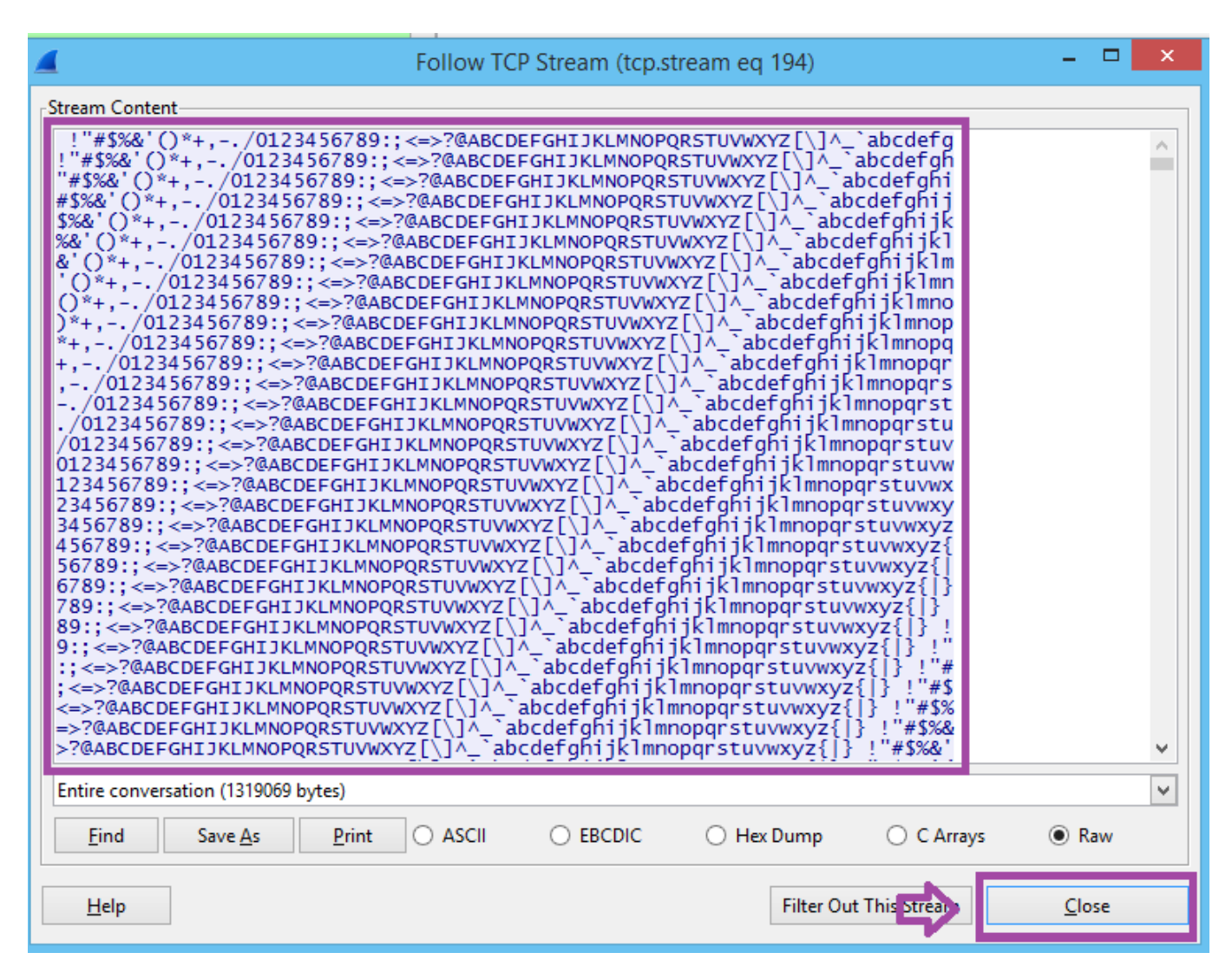

**TCP STREAM CONTENT** 

21. Type tcp.port == 13 in the Wireshark filter pane and then click Apply to view DAYTIME traffic. Right-click on the first frame and select Follow TCP Stream.

| 📕 la                                                                                                    | ab11.pcap [Wireshark 1.12.6 (v1.12.6-0-gee1fce6 from master-1.12)]                                                                                                    |
|----------------------------------------------------------------------------------------------------|----------------------------------------------------------------------------------------------------|
| <u>File Edit View Go Capture Analyze Statistics Telephony Tools</u>                                                                                                    | ls <u>I</u> nternals <u>H</u> elp                                                                                                    |
| ◎ ◎ 🖌 ■ 🔬   🖻 🖹 🗙 😂    🗢 🌳 🗿 🛧 生                                                                                                    | L   🔲 🕞   Q, Q, Q, 🖄   🚟 🕺 🥵 %   💢                                                                                                    |
| Filter: tcp.port == 13                                                                                                    | ♥ Expression Clear Apply Save                                                                                                    |
| No. Time Source Destination                                                                                                    | Protocol Length Info                                                                                                    |
| 18089         717.046637         172.16.200.200         172.16.200.100           18090         717.046699         172.16.200.200         172.16.200.200           18091         717.046764         172.16.200.200         172.16.200.100           18092         717.04771         172.16.200.100         172.16.200.200           18093         717.04771         172.16.200.100         172.16.200.200           18093         717.047114         172.16.200.100         172.16.200.200           18094         717.047591         172.16.200.200         172.16.200.100           18095         717.048788         172.16.200.200         172.16.200.100           18096         717.048842         172.16.200.100         172.16.200.200           18096         717.048842         172.16.200.100         172.16.200.200 | 0       TCP       Mark Packet (toggle)       win=8192 Len=0 MSS=1460 WS=256         0       TCP       Ignore Packet (toggle)       eq=0 Ack=1 Win=65535 Len=0 MSS=         0       TCP       ③ Set Time Reference (toggle)       eq=23 Ack=1 Win=65536 Len=0         0       TCP       ③ TCP       ③ TCP         0       TCP       ③ TCP       ③ TCP         0       TCP       ③ TCP       ③ Packet Comment         0       TCP       ☑ Packet Comment       Ack=24 win=65536 Len=0         0       TCP       ☑ Packet Comment       Ack=24 win=65535 Len=0         Manually Resolve Address       Apply as Filter       ↓         Prepare a Filter       ↓       ↓         Colorize Conversation       ↓       ↓         Follow UDP Stream       ↓       ↓         Follow SI Stream       ↓       ↓ |

22. **Read** the date and time. **Click** the Close button to close the TCP Stream.

| 🚄 Follow                                  | TCP Stream (tcp.stream eq 190)         |          | x |
|-------------------------------------------|----------------------------------------|----------|---|
| Stream Content<br>11:44:34 PM 3/21/2016   |                                        |          |   |
|                                           |                                        |          |   |
| Entire conversation (22 bytes)            |                                        | <u> </u> | ~ |
| <u>Find</u> Save <u>As</u> <u>Print</u> O | SCII () EBCDIC () Hex Dump () C Arrays | Rave     | w |
| <u>H</u> elp                              | Filter Out This tream                  | lose     |   |

WIRESHARK FILTER

23. Type tcp.port == 7 in the Wireshark filter pane and then click Apply to view ECHO traffic. Right-click on the first frame and select Follow TCP Stream.

| 4                                                          |                                                                                              | lab                                                                                                    | 11.pcap [Wires              | shark 1.12.6 (v1.12.6-0-gee1fce6                                                | from master-1.12)]                                                 |
|------------------------------------------------------------|----------------------------------------------------------------------------------------------|----------------------------------------------------------------------------------------------------|-----------------------------|---------------------------------------------------------------------------------|--------------------------------------------------------------------|
| <u>File Edit View</u>                                      | <u>Go</u> <u>Capture</u> <u>Analyze</u> <u>S</u>                                             | tatistics Telephony Tools                                                                                          | Internals Help              |                                                                                 |                                                                    |
| 00 🖌 🔳                                                     | 🔬   🖻 🖿 🗙 🔁                                                                                  | < ↓ ⇒ ⇒ 주 ½                                                                                                    |                             | ର୍ ପ୍ 🖭   🐺 🗹 🍢   🕻                                                             | Ħ.                                                                 |
| Filter: tcp.port ==                                        | : 7                                                                                          |                                                                                                    | ✓ Expression                | Clear Apply Save                                                                |                                                                    |
| No. Time                                                   | Source                                                                                       | Destination                                                                                                    | Protocol Ler                | ngth Info                                                                       |                                                                    |
| 18239 730.9<br>18240 730.9<br>18241 730.9<br>18242 732.10  | 56146 172.16.200.200<br>56254 172.16.200.100<br>56739 172.16.200.200<br>97111 172.16.200.200 | 172.16.200.100           172.16.200.200           172.16.200.100           172.16.200.100           172.16.200.100 | TCP<br>TCP<br>TCP<br>ECHO   | Mark Packet (toggle)<br>Ignore Packet (toggle)<br>③ Set Time Reference (toggle) | 3192 Len=0 MSS=1460 W<br>Ack=1 Win=65535 Len=<br>L Win=65536 Len=0 |
| 18243 732.10<br>18244 732.30<br>18245 732.3<br>18246 732.3 | 07206 172.16.200.100<br>02978 172.16.200.200<br>09004 172.16.200.200<br>09102 172.16.200.100 | 172.16.200.200<br>172.16.200.100<br>172.16.200.100<br>172.16.200.200                                               | ECHO<br>TCP<br>ECHO<br>ECHO | <ul> <li>Time Shift</li> <li>Edit Packet</li> <li>Packet Comment</li> </ul>     | 2 Win=65536 Len=0                                                  |
| 18247 732.5<br>18248 732.6                                 | 2981 172.16.200.200<br>1139 172.16.200.200                                                   | 172.16.200.100<br>172.16.200.100                                                                                   | TCP<br>ECHO                 | Manually Resolve Address                                                        | 3 Win=65536 Len=0                                                  |
| 18249 732.6<br>18250 732.8<br>18251 733.1<br>18252 733.1   | 1250 172.16.200.100<br>7991 172.16.200.200<br>87101 172.16.200.200<br>87198 172.16.200.100   | 172.16.200.200<br>172.16.200.100<br>172.16.200.100<br>172.16.200.200                                               | ECHO<br>TCP<br>ECHO<br>ECHO | Apply as Filter<br>Prepare a Filter<br>Conversation Filter                      | 4 Win=65536 Len=0                                                  |
| 18253 733.3<br>18254 733.4<br>18255 733.4                  | 05995 172.16.200.200<br>0968 172.16.200.200<br>1057 172.16.200.100                           | 172.16.200.100<br>172.16.200.100<br>172.16.200.200                                                                 | TCP<br>ECHO<br>ECHO         | Colorize Conversation<br>SCTP<br>Follow TCP Stream                              | 5 Win=65536 Len=0                                                  |
| 18256 733.63<br>18257 733.80<br>18258 733.80               | 14975 172.16.200.200<br>3120 172.16.200.200<br>3211 172.16.200.100                           | 172.16.200.100<br>172.16.200.100<br>172.16.200.200                                                                 | TCP<br>ECHO<br>ECHO         | Follow UDP Stream<br>Follow SSL Stream                                          | 5 Win=65536 ∟en=0                                                  |
| 18259 734.00<br>18260 734.03                               | 5979 172.16.200.200<br>5009 172.16.200.200                                                   | 172.16.200.100<br>172.16.200.100                                                                                   | TCP<br>ECHO                 | Сору                                                                            | 7 Win=65536 Len=0                                                  |
| 18261 734.0                                                | 35098 172.16.200.100<br>54895 172.16.200.200                                                 | 172.16.200.200<br>172.16.200.100                                                                                   | ECHO                        | Protocol Preferences<br>않 Decode As                                             |                                                                    |

#### **FOLLOW TCP STREAM**

24. **Read** the doubled characters. **Click** the Close button to close the TCP Stream.

| Fi Fi                                      | ollow TCP | Stream (tcp. | stream eq 191)  |            |               | × |
|--------------------------------------------|-----------|--------------|-----------------|------------|---------------|---|
| -Stream Content<br>hheelllloo tthheerree   |           |              |                 |            |               |   |
|                                            |           |              |                 |            |               |   |
| Entire conversation (30 bytes)             |           |              |                 |            |               | ~ |
| <u>F</u> ind Save <u>A</u> s <u>P</u> rint |           |              | ⊖ Hex Dump      | ○ C Arrays | Raw           |   |
| Help                                       |           |              | Filter Out This | Steam      | <u>C</u> lose |   |

#### **TCP STREAM CONTENT**

25. **Type ssh** in the Wireshark filter pane and then **click** Apply to view secure shell traffic.

| Filter: | ssh     |                       |                | ✓ Expression | Clear  | Apply   | 1/2                                           |
|---------|---------|-----------------------|----------------|--------------|--------|---------|-----------------------------------------------|
| No.     | Time    | Source                | Destination    | Protocol     | Length | Info    |                                               |
| 243     | 60 1022 | .66931 172.16.200.200 | 172.16.200.50  | SSHv2        | 70     | Client: | Diffie-Hellman Group Exchange Init            |
| 243     | 57 1022 | .54568172.16.200.200  | 172.16.200.50  | SSHv2        | 70     | Client: | Diffie-Hellman Group Exchange Request (Old)   |
| 244     | 72 1028 | .11568 172.16.200.200 | 172.16.200.50  | SSHv2        | 350    | Client: | Encrypted packet (len=296)                    |
| 246     | 28 1033 | .06711 172.16.200.200 | 172.16.200.50  | SSHv2        | 350    | Client: | Encrypted packet (len=296)                    |
| 247     | 42 1036 | .70699 172.16.200.200 | 172.16.200.50  | SSHv2        | 350    | Client: | Encrypted packet (len=296)                    |
| 243     | 95 1024 | .23097 172.16.200.200 | 172.16.200.50  | SSHv2        | 106    | Client: | Encrypted packet (len=52)                     |
| 244     | 23 1026 | .19543172.16.200.200  | 172.16.200.50  | SSHv2        | 122    | Client: | Encrypted packet (len=68)                     |
| 243     | 53 1022 | .54532 172.16.200.200 | 172.16.200.50  | SSHv2        | 182    | Client: | Key Exchange Init                             |
| 243     | 94 1024 | .23076172.16.200.200  | 172.16.200.50  | SSHv2        | 70     | Client: | New Keys                                      |
| 243     | 50 1022 | .54499172.16.200.200  | 172.16.200.50  | SSHv2        | 82     | Client: | Protocol (SSH-2.0-PuTTY_Release_0.61)         |
| 243     | 58 1022 | . 55972 172.16.200.50 | 172.16.200.200 | SSHv2        | 590    | Server: | Diffie-Hellman Group Exchange Group           |
| 243     | 62 1022 | .67417 172.16.200.50  | 172.16.200.200 | SSHv2        | 1158   | Server: | Diffie-Hellman Group Exchange Reply, New Keys |
| 243     | 97 1024 | .23112 172.16.200.50  | 172.16.200.200 | SSHv2        | 106    | Server: | Encrypted packet (len=52)                     |
| 244     | 28 1026 | .21728 172.16.200.50  | 172.16.200.200 | SSHv2        | 122    | Server: | Encrypted packet (len=68)                     |
| 245     | 22 1029 | .78137 172.16.200.50  | 172.16.200.200 | SSHv2        | 122    | Server: | Encrypted packet (len=68)                     |
| 246     | 60 1034 | .41631 172.16.200.50  | 172.16.200.200 | SSHv2        | 122    | Server: | Encrypted packet (len=68)                     |
| 248     | 14 1039 | . 27245 172.16.200.50 | 172.16.200.200 | SSHv2        | 122    | Server: | Encrypted packet (len=68)                     |
| 243     | 56 1022 | . 54556 172.16.200.50 | 172.16.200.200 | SSHv2        | 1006   | Server: | Key Exchange Init                             |
| 243     | 49 1022 | .54394 172.16.200.50  | 172.16.200.200 | SSHv2        | 86     | Server: | Protocol (SSH-2.0-OpenSSH_6.7p1 Debian-5)     |

#### WIRESHARK FILTER

26. **Type rdp** in the Wireshark filter pane and then **click** Apply to view Remote Desktop Protocol traffic.

| Fil | ter: r | dp           |                |                | Expression | Clear  | Apply Sve                                              |
|-----|--------|--------------|----------------|----------------|------------|--------|--------------------------------------------------------|
| ٧o. |        | Time         | Source         | Destination    | Protocol   | Length | Info                                                   |
| - 2 | 27866  | 5 1132.73574 | 172.16.200.50  | 172.16.200.100 | RDP        | 512    | ClientData                                             |
| - 2 | 27867  | 1132.73599   | 172.16.200.100 | 172.16.200.50  | RDP        | 399    | ServerData Encryption: 128-bit RC4 (Client Compatible) |

#### WIRESHARK FILTER

27. **Type smb** in the Wireshark filter pane and then **click** Apply to view Server Message Block traffic.

| Filte | er: sm | hb         |                |                | V Expression | Clear Apply                                       |
|-------|--------|------------|----------------|----------------|--------------|---------------------------------------------------|
| No.   |        | Time       | Source         | Destination    | Protocol Le  | ength Info                                        |
|       | 533    | 18.115120  | 172.16.200.100 | 172.16.200.255 | BROWSEF      | 249 Domain/Workgroup Announcement XYZCOMPANY, NT  |
|       | 586    | 50.606290  | 172.16.200.200 | 172.16.200.255 | BROWSEF      | 216 Get Backup List Request                       |
|       | 590    | 50.608170  | 172.16.200.30  | 172.16.200.200 | BROWSEF      | 231 Get Backup List Response                      |
|       | 604    | 53.169045  | 172.16.200.200 | 172.16.200.30  | SMB          | 213 Negotiate Protocol Request                    |
|       | 605    | 53.169954  | 172.16.200.30  | 172.16.200.200 | SMB          | 185 Negotiate Protocol Response                   |
|       | 606    | 53.170481  | 172.16.200.200 | 172.16.200.30  | SMB          | 196 Session Setup AndX Request, NTLMSSP_NEGOTIAT  |
|       | 607    | 53.171335  | 172.16.200.30  | 172.16.200.200 | SMB          | 354 Session Setup AndX Response, NTLMSSP_CHALLEN  |
|       | 608    | 53.172052  | 172.16.200.200 | 172.16.200.30  | SMB          | 256 Session Setup AndX Request, NTLMSSP_AUTH, US  |
|       | 609    | 53.172615  | 172.16.200.30  | 172.16.200.200 | SMB          | 180 Session Setup AndX Response                   |
|       | 610    | 53.172793  | 172.16.200.200 | 172.16.200.30  | SMB          | 152 Tree Connect AndX Request, Path: \\METASPLOI  |
|       | 611    | 53.173783  | 172.16.200.30  | 172.16.200.200 | SMB          | 106 Tree Connect AndX Response                    |
|       | 612    | 53.173940  | 172.16.200.200 | 172.16.200.30  | LANMAN       | 176 NetServerEnum2 Request, Workstation, Server,  |
|       | 613    | 53.174218  | 172.16.200.30  | 172.16.200.200 | LANMAN       | 219 NetServerEnum2 Response                       |
|       | 615    | 65.678391  | 172.16.200.200 | 172.16.200.30  | SMB          | 93 Tree Disconnect Request                        |
|       | 616    | 65.678558  | 172.16.200.30  | 172.16.200.200 | SMB          | 93 Tree Disconnect Response                       |
|       | 617    | 65.678655  | 172.16.200.200 | 172.16.200.30  | SMB          | 97 Logoff AndX Request                            |
|       | 618    | 65.678720  | 172.16.200.30  | 172.16.200.200 | SMB          | 97 Logoff AndX Response                           |
|       | 623    | 78.115368  | 172.16.200.100 | 172.16.200.255 | BROWSEF      | 249 Domain/Workgroup Announcement XYZCOMPANY, NT  |
|       | 943    | 218.537170 | 172.16.200.100 | 172.16.200.255 | BROWSEF      | 225 Browser Election Request                      |
|       | 945    | 218.537285 | 172.16.200.30  | 172.16.200.255 | BROWSEF      | 286 Local Master Announcement METASPLOITABLE, Wo  |
|       | 946    | 218.537317 | 172.16.200.30  | 172.16.200.255 | BROWSEF      | 257 Domain/Workgroup Announcement WORKGROUP, NT N |
|       | 947    | 218.646824 | 172.16.200.100 | 172.16.200.255 | BROWSEF      | 231 Browser Election Request                      |
|       | 949    | 219.646831 | 172.16.200.100 | 172.16.200.255 | BROWSEF      | 231 Browser Election Request                      |
|       | 951    | 220.646845 | 172.16.200.100 | 172.16.200.255 | BROWSEF      | 231 Browser Election Request                      |

28. **Type** nbns in the Wireshark filter pane and then **click** Apply to view **NetBIOS** Name Service traffic.

| Filter: | nbns          |                  |                | ✓ Exp | pression | Clear | Apply 1 |       |      |        |         |        |        |           |
|---------|---------------|------------------|----------------|-------|----------|-------|---------|-------|------|--------|---------|--------|--------|-----------|
| No.     | Time          | Source           | Destination    | Pr    | otocol L | ength | Info    |       |      |        |         |        |        |           |
| 5       | 87 50.606393  | 172.16.200.200   | 172.16.200.255 | N     | BNS      | 92    | Name qu | Jery  | NB W | ORKGRO | UP<1b>  | *      |        |           |
| 5       | 91 51.350114  | 172.16.200.200   | 172.16.200.255 | N     | BNS      | 92    | Name qu | uery  | NB W | ORKGRO | UP<1b>  | >      |        |           |
| 5       | 92 52.100090  | 172.16.200.200   | 172.16.200.255 | N     | BNS      | 92    | Name qu | uery  | NB W | ORKGRO | UP<1b>  | •      |        |           |
| 5       | 97 53.162375  | 172.16.200.200   | 172.16.200.255 | N     | BNS      | 92    | Name qu | Jery  | NB M | ETASPL | OITABL  | .E<20> |        |           |
| 5       | 98 53.162505  | 172.16.200.30    | 172.16.200.200 | N     | BNS      | 104   | Name qu | Jery  | resp | onse N | NB 172. | 16.20  | 0.30   |           |
| 6       | 33 99.632672  | 172.16.200.100   | 172.16.200.200 | N     | BNS      | 92    | Name qu | Jery  | NBST | AT *<0 | 00><00> | ~00>~  | 00><00 | ><00><00> |
| 6       | 34 99.632785  | 172.16.200.200   | 172.16.200.100 | N     | BNS      | 217   | Name qu | Jery  | resp | onse M | BSTAT   |        |        |           |
| 9       | 44 218.537277 | 7 172.16.200.100 | 172.16.200.255 | N     | BNS      | 110   | Registr | atio  | n NE | XYZCO  | MPANY   | <1b>   |        |           |
| 9       | 48 219.286788 | 8 172.16.200.100 | 172.16.200.255 | N     | BNS      | 110   | Registr | atio  | n NB | XYZCO  | MPANY-  | (1b>   |        |           |
| 9       | 50 220.03675  | 5 172.16.200.100 | 172.16.200.255 | N     | BNS      | 110   | Registr | ratio | n NB | XYZCO  | MPANY-  | (1b>   |        |           |
| 9       | 52 220.78678  | 3 172.16.200.100 | 172.16.200.255 | N     | BNS      | 110   | Registr | atio  | n NE | XYZCO  | MPANY   | <1b>   |        |           |
| 50      | 88 434.08395  | 3 172.16.200.200 | 172.16.200.255 | N     | BNS      | 92    | Name qu | Jery  | NB W | PAD<00 | )>      |        |        |           |
| 50      | 89 434.833580 | 0 172.16.200.200 | 172.16.200.255 | N     | BNS      | 92    | Name qu | Jery  | NB W | PAD<00 | )>      |        |        |           |
| 50      | 90 435. 58358 | 9172.16.200.200  | 172.16.200.255 | N     | BNS      | 92    | Name qu | Jery  | NB W | PAD<00 | )>      |        |        |           |
| 142     | 76 642.33253  | 9172.16.200.200  | 172.16.200.255 | N     | BNS      | 92    | Name qu | Jery  | NB F | ILMVZ. | COM<00  | )>     |        |           |
| 148     | 47 643.06866  | 3 172.16.200.200 | 172.16.200.255 | N     | BNS      | 92    | Name qu | Jery  | NB F | ILMVZ. | COM<00  | )>     |        |           |
| 152     | 73 643.818629 | 9172.16.200.200  | 172.16.200.255 | N     | BNS      | 92    | Name qu | Jery  | NB F | ILMVZ. | COM<00  | )>     |        |           |
| 195     | 54 826.17763  | 9 172.16.200.200 | 172.16.200.255 | N     | BNS      | 92    | Name qu | lery  | NB S | ERVER  | <20>    |        |        |           |
| 195     | 55 826.177711 | 1 172.16.200.100 | 172.16.200.200 | N     | BNS      | 104   | Name qu | Jery  | resp | onse N | NB 172. | 16.20  | 0.100  |           |
| 195     | 81 834.19366  | 1 172.16.200.200 | 172.16.200.255 | N     | BNS      | 92    | Name qu | Jery  | NB W | PAD<00 | )>      |        |        |           |
| 195     | 82 834.94344  | 3 172.16.200.200 | 172.16.200.255 | N     | BNS      | 92    | Name qu | lery  | NB W | PAD<00 | )>      |        |        |           |
| 195     | 83 835.69353  | 7 172.16.200.200 | 172.16.200.255 | N     | BNS      | 92    | Name qu | uery  | NB W | PAD<00 | )>      |        |        |           |
| 195     | 88 836.755678 | 8 172.16.200.200 | 172.16.200.255 | N     | BNS      | 92    | Name qu | uery  | NB S | ERVER- | <00>    |        |        |           |
| 195     | 89 836.75575  | 3 172.16.200.100 | 172.16.200.200 | N     | BNS      | 104   | Name qu | vrai  | resp | onse N | IB 172. | 16.20  | 0.100  |           |

#### WIRESHARK FILTER

29. **Type http** in the Wireshark filter pane and then **click** Apply to view Hypertext Transfer Protocol traffic.

| Filte | r b  | tto  |                            |                | V Expression | Clear  | Apply Sec                                            |
|-------|------|------|----------------------------|----------------|--------------|--------|------------------------------------------------------|
|       |      | up   |                            |                | + Expression | cicai  | Apply the                                            |
| No.   | •    | Time | Source                     | Destination    | Protocol     | Length | Info                                                 |
| -     | 5213 | 566. | .817780 172.16.200.200     | 72.21.91.29    | OCSP         | 565    | Request                                              |
|       | 5215 | 566. | .82948372.21.91.29         | 172.16.200.200 | OCSP         | 842    | Response                                             |
|       | 5216 | 566. | 831921 172.16.200.200      | 72.21.91.29    | OCSP         | 565    | Request                                              |
|       | 5218 | 566. | .844050 72.21.91.29        | 172.16.200.200 | OCSP         | 842    | Response                                             |
|       | 5222 | 566. | .94357572.21.91.29         | 172.16.200.200 | OCSP         | 842    | [TCP Retransmission] Response                        |
|       | 5238 | 567. | .094739172.16.200.200      | 72.21.91.29    | OCSP         | 565    | Request                                              |
|       | 5240 | 567. | 104980 72.21.91.29         | 172.16.200.200 | OCSP         | 842    | Response                                             |
|       | 5267 | 567. | .20458672.21.91.29         | 172.16.200.200 | OCSP         | 842    | [TCP Retransmission] Response                        |
|       | 5288 | 568. | . 579495 172.16.200.200    | 216.58.217.142 | OCSP         | 563    | Request                                              |
|       | 290  | 568. | 606724 216.58.217.142      | 172.16.200.200 | OCSP         | 800    | Response                                             |
|       | 5292 | 568. | .707253 216.58.217.142     | 172.16.200.200 | OCSP         | 800    | [TCP Retransmission] Response                        |
| -     | 5298 | 568. | .727748 172.16.200.200     | 23.13.171.27   | OCSP         | 546    | Request                                              |
| -     | 301  | 568. | 739610 23.13.171.27        | 172.16.200.200 | OCSP         | 311    | Response                                             |
|       | 318  | 571. | 628711 172.16.200.200      | 63.245.213.56  | HTTP         | 439    | GET /en-US/firefox/headlines.xml HTTP/1.1            |
| -     | 5320 | 571. | 708469 63.245.213.56       | 172.16.200.200 | HTTP         | 665    | HTTP/1.1 302 Found (text/html)                       |
|       | 5321 | 571. | .709352 172.16.200.200     | 63.245.213.56  | HTTP         | 411    | GET /firefox/headlines.xml HTTP/1.1                  |
|       | 326  | 571. | 786590 63.245.213.56       | 172.16.200.200 | HTTP         | 735    | HTTP/1.1 302 Found (text/html)                       |
|       | 5332 | 571. | 829505 172.16.200.200      | 184.51.126.99  | HTTP         | 435    | GET /rss/newsonline_world_edition/front_page/rss.xml |
| -     | 5334 | 571. | .841919184.51.126.99       | 172.16.200.200 | HTTP         | 620    | HTTP/1.1 301 Moved Permanently (text/html)           |
|       | 5336 | 571. | .886449 63.245.213.56      | 172.16.200.200 | HTTP         | 735    | [TCP Retransmission] HTTP/1.1 302 Found (text/html)  |
|       | 5338 | 571. | .941444 184.51.126.99      | 172.16.200.200 | HTTP         | 620    | [TCP Retransmission] HTTP/1.1 301 Moved Permanently  |
| -     | 5344 | 571. | 960694 172.16.200.200      | 23.202.207.209 | HTTP         | 411    | GET /news/rss.xml?edition=int HTTP/1.1               |
|       | 5353 | 571. | . 977021 23. 202. 207. 209 | 172.16.200.200 | HTTP/X       | M 1223 | НТТР/1.1 200 ОК                                      |
|       | 366  | 572. | 476830 172.16.200.200      | 68.71.212.159  | HTTP         | 383    | GET / HTTP/1.1                                       |

# **DISCUSSION QUESTIONS:**

- 1. What is ICMP?
- 2. What is ARP?
- 3. What is FTP?
- 4. What is SMTP?

# Parsing Objects With Wireshark

1. Right-click File, then select Export Objects, then click HTTP.

| <u>F</u> ile | <u>E</u> dit                                 | <u>V</u> iew | <u>G</u> o | <u>C</u> apture  | <u>A</u> nalyze | <u>S</u> tatistic | cs Tele                                                                                               | phon         | <u>y</u> I              | ools |  |
|--------------|----------------------------------------------|--------------|------------|------------------|-----------------|-------------------|----------------------------------------------------------------------------------------------------|--------------|-------------------------|------|--|
|              | _<br><u>O</u> pen<br>Open <u>R</u><br>Merge. | ecent        |            | Ctrl+0<br>▶      | <b>\$</b> \$    | 4                 | T                                                                                                    | ⊉            |                         |      |  |
| 1            | mport                                        | from H       | ex Du      | mp               |                 |                   | Destina                                                                                               | ation        |                         |      |  |
| × (          | <u>C</u> lose                                |              |            |                  |                 | Ctrl+W            | 68.71.212.159<br>199.181.133.61<br>216.58.217.142<br>216.58.217.132<br>204.79.197.200<br>52.86.71.202 |              |                         |      |  |
|              | Save                                         |              |            |                  |                 | Ctrl+S            |                                                                                                    |              |                         |      |  |
|              | Save <u>A</u> s                              | 5            |            |                  | Shift           | +Ctrl+S           |                                                                                                    |              |                         |      |  |
|              | File Set                                     |              |            |                  |                 | •                 |                                                                                                    |              |                         |      |  |
|              | Export                                       | Specifie     | d Pac      | kets             |                 |                   | 204.                                                                                                  | /9.1<br>79.1 | 97.1<br>97.1            | 200  |  |
| 1            | Export l                                     | Packet [     | Dissec     | tions            |                 | +                 | 204.                                                                                                  | 79.1         | 97.2                    | 200  |  |
| 1            | Export                                       | Selected     | Pack       | et <u>B</u> ytes |                 | Ctrl+H            | 204.7                                                                                                 | 79.1         | 97.2                    | 200  |  |
| 1            | Export I                                     | PDUs to      | File       |                  |                 |                   | 204.7                                                                                                 | 79.1         | 97.2                    | 200  |  |
|              | Export S                                     | SSL Sess     | ion K      | eys              |                 |                   | 204.                                                                                                  | 79.1         | 97.1                    | 200  |  |
|              | Export                                       | Objects      |            |                  |                 | ۱.                | <u>H</u> T                                                                                            | ТΡ           | $\langle \cdot \rangle$ |      |  |

2. Click Save All.

| 4            |                     | Wireshark: HTTP object list | - • ×                |
|--------------|---------------------|-----------------------------|----------------------|
| Packet nur   | m Hostname          | Content Type                | Size Filename 🔨      |
| 5213         | ocsp.digicert.com   | application/ocsp-request    | 115 bytes \          |
| 5215         | ocsp.digicert.com   | application/ocsp-response   | 471 bytes \          |
| 5216         | ocsp.digicert.com   | application/ocsp-request    | 115 bytes \          |
| 5218         | ocsp.digicert.com   | application/ocsp-response   | 471 bytes \          |
| 5222         | ocsp.digicert.com   | application/ocsp-response   | 471 bytes \          |
| 5238         | ocsp.digicert.com   | application/ocsp-request    | 115 bytes \          |
| 5240         | ocsp.digicert.com   | application/ocsp-response   | 471 bytes \          |
| 5267         | ocsp.digicert.com   | application/ocsp-response   | 471 bytes \          |
| 5288         | clients1.google.com | application/ocsp-request    | 107 bytes ocsp       |
| 5290         | clients1.google.com | application/ocsp-response   | 463 bytes ocsp       |
| 5292         | clients1.google.com | application/ocsp-response   | 463 bytes ocsp       |
| 5298         | g.symcd.com         | application/ocsp-request    | 102 bytes \          |
| 5301         | g.symcd.com         | application/ocsp-response   | 1362 bytes \         |
| 5320         | fxfeeds.mozilla.com | text/html                   | 232 bytes headlines. |
| 5326         | fxfeeds.mozilla.com | text/html                   | 256 bytes headlines. |
| 5334         | newsrss.bbc.co.uk   | text/html                   | 256 bytes rss.xml    |
| 5336         | fxfeeds.mozilla.com | text/html                   | 256 bytes headlines. |
| 5338         | newsrss.bbc.co.uk   | text/html                   | 256 bytes rss.xml    |
| 5353         | feeds.bbci.co.uk    | text/xml                    | 38 kB rss.xml?ed     |
| 5368         | www.espn.com        | text/html                   | 227 bytes \          |
| 5372         | www.espn.com        | text/html                   | 227 bytes \          |
| <            |                     | • •                         | >                    |
| <u>H</u> elp |                     | Save <u>A</u> s             | Save All             |

SAVE ALL

3. For the folder name, **type** lab11. Click OK.

| Create in <u>f</u> older: 4 🖹 A | dministrator EDesktop                    |   |           | Create Fol | de |
|---------------------------------|------------------------------------------|---|-----------|------------|----|
| Places                          | Name                                     | • | Size      | Modified   |    |
| Search                          | 🗁 captures                               |   |           | 5/8/2016   |    |
| Recently Used                   | 🛅 Malware                                |   |           | 3/18/2016  |    |
| Desktop                         | 🛅 steg                                   |   |           | 6/3/2015   |    |
| Administrator                   | Bruter.exe - Shortcut.Ink                |   | 578 bytes | 5/18/2015  |    |
| Desktop                         | Cain.Ink                                 |   | 1.8 kB    | 7/29/2015  |    |
| Floppy Disk Drive (A:)          | 📄 cmd - Shortcut.lnk                     |   | 1.4 kB    | 5/20/2015  |    |
| Local Disk (C:)                 | Console1.msc                             |   | 63.1 kB   | 4/28/2016  |    |
| DVD Drive (D:) Desktop          | iexplore - Shortcut.Ink                  |   | 1.5 kB    | 6/7/2014   |    |
|                                 | lab11.pcap                               |   | 22.4 MB   | 3/22/2016  |    |
|                                 | Im_alpha#1-7_0_2400x40000000_oxid#000.rt |   | 640.0 MB  | 6/24/2009  |    |
|                                 | LOIC.exe - Shortcut.Ink                  |   | 1.4 kB    | 08:48      |    |
|                                 | NetworkMiner.exe - Shortcut.Ink          |   | 1.5 kB    | 6/25/2015  |    |
|                                 | Nmap - Zenmap GUI.Ink                    |   | 929 bytes | 7/29/2015  |    |
|                                 | Opera Mail.Ink                           |   | 2.0 kB    | 7/10/2015  |    |
|                                 | putty.exe                                |   | 483.3 kB  | 9/7/2011   |    |
|                                 |                                          |   |           |            |    |

#### WIRESHARK

4. **Click** OK to the message that some files cannot be saved.

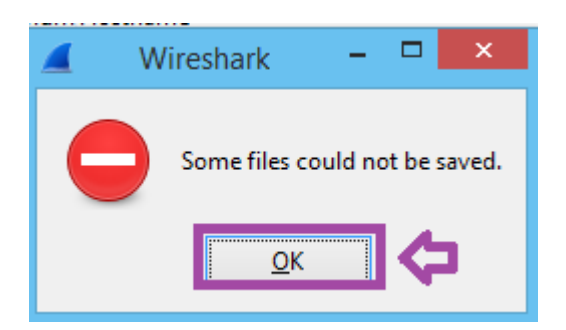

#### WIRESHARK

5. **Close** the HTTP object list and Wireshark by **clicking** the two Xs in the top right corner.

| 1.       | 12.6 (v1.1 | 2.6-0-gee1fce6 from master-1 | .12)]                     | - 🗘 🗵           |
|----------|------------|------------------------------|---------------------------|-----------------|
|          | 4          |                              |                           |                 |
| <u>i</u> | Packet nu  | m Hostname                   | Content Type              | Size Filename 🔺 |
|          | 5213       | ocsp.digicert.com            | application/ocsp-request  | 115 bytes \     |
| /e       | 5215       | ocsp.digicert.com            | application/ocsp-response | 471 bytes \     |
|          | 5216       | ocsn digicert com            | application/ocsn-request  | 115 hytes       |

#### **CLOSE THESE WINDOWS**

6. **Double-click** on the newly created lab11 folder on your desktop.

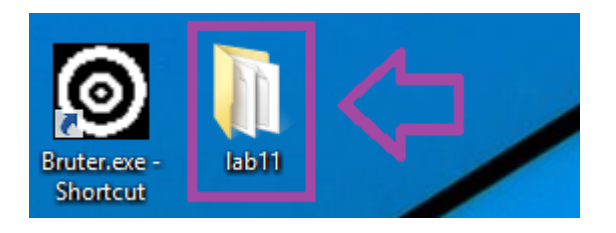

#### **PARSED FILES**

7. **Right-click** in the white space and **select** View and Medium icons.

|                        | lab11            |                    |         |                |            | -  |       |
|------------------------|------------------|--------------------|---------|----------------|------------|----|-------|
|                        |                  |                    |         |                |            |    | ~     |
|                        |                  |                    |         | ~ C            | Search lab | 11 | Q     |
| *                      | Date modified    | Туре               | Size    |                |            |    |       |
| fox-12(1).0-complete&o | 6/3/2016 9:12 AM | 0-COMPLETE&OS      | 1 KB    |                |            |    |       |
| fox-12.0-complete&os=  | 6/3/2016 9:12 AM | 0-COMPLETE&OS      | 1 KB    |                |            |    |       |
| vK9r52GPmgW9v&Q_L      | 6/3/2016 9:12 AM | COM%2F&T=145       | 1 KB    |                |            |    |       |
| vK9r52GPmgW9v&Q_L      | 6/3/2016 9:12 AM | COM%2F&T=145       | 1 KB    |                |            |    |       |
| act&rnd=1458621734635  | 6/3/2016 9:12 AM | File               | 1 KB    |                |            |    |       |
| act&rnd=1458621734635  | 6/3/2016 9:12 AM | File               | 1 KB    |                |            |    |       |
|                        | 6/3/2016 9:12 AM | File               | 1 KB    |                |            |    |       |
|                        | 6/3/2016 9:12    | Entre la constance | Minu    |                |            | •  |       |
|                        | 6/3/2016 9:12    | Extra large icons  | View    | 21             |            |    |       |
|                        | 6/3/2016 9:12    | Large icons        | SOLED   |                |            |    |       |
|                        | 6/3/2016 9:12    | Medium icons       | Group   | ьу             | ,          |    |       |
|                        | 6/3/2016 9:12    | Small icons        | Refresh | n              |            |    |       |
|                        | 6/3/2016 9:12    | List               | Custon  | nise this fold | er         |    |       |
|                        | 6/3/2016 9:12    | Details            | Dacte   |                |            |    |       |
|                        | 6/3/2016 9:12    | Tiles              | Dactor  | hortcut        |            |    |       |
|                        | 6/3/2016 9:12    | Content            | Pastes  | noncui         |            |    |       |
|                        | 6/3/2016 9:12 AM | File               | Share v | vith           | •          |    |       |
|                        | 6/3/2016 9:12 AM | File               | New     |                | •          |    |       |
|                        | 6/3/2016 9:12 AM | File               | -       |                |            |    |       |
|                        | 6/3/2016 9:12 AM | File               | Proper  | ties           |            |    |       |
|                        | 6/3/2016 9:12 AM | File               | 3 KB    |                |            |    |       |
|                        | 6/3/2016 9:12 AM | File               | 1 KB    | 1              |            |    |       |
|                        | 6/3/2016 9:12 AM | File               | 1 KB    | 1              |            |    |       |
|                        | 6/3/2016 9:12 AM | File               | 1 KB    |                |            |    |       |
|                        |                  |                    |         |                |            |    | 8== ( |

#### **PARSED FILES**

8. **Find** a picture icon and **double-click** on it. Then **Close** the picture file and the lab11 folder.

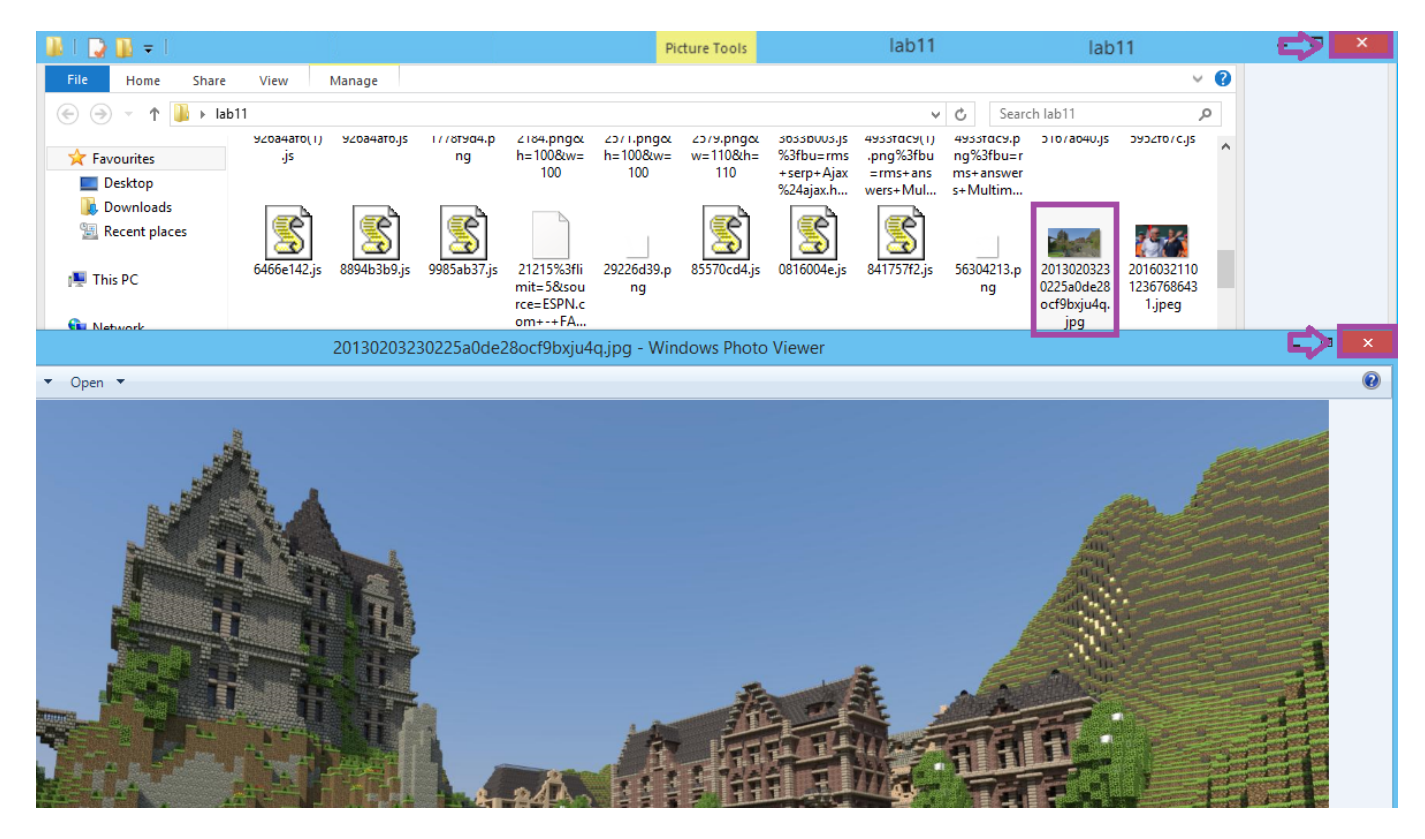

#### **PARSED FILES**

9. **Double-click** on the flags.pcap Wireshark file in the list.

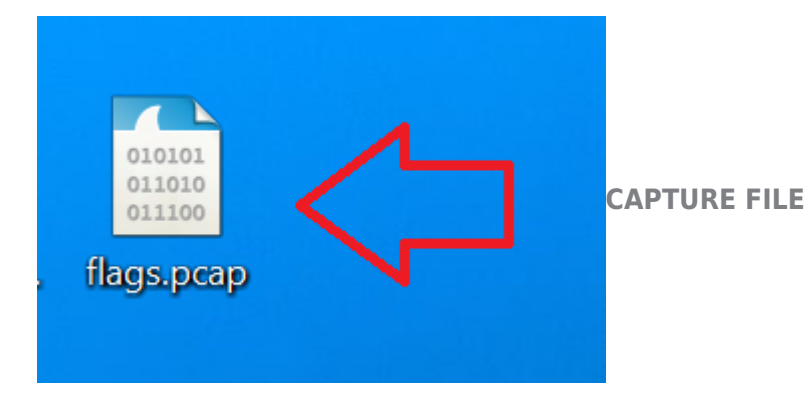

10. **Type** tcp.port == 17 in the Wireshark filter pane and then **click** Apply to **view** QOTD traffic. **Right**-**click** the first frame and then **select** Follow TCP Stream.

| Filt | er: t | tcp.port == | :17                |              | ♥ Expression Clear          | Apply Sa               | ave                                            |
|------|-------|-------------|--------------------|--------------|-----------------------------|------------------------|------------------------------------------------|
| ٩o.  |       | Time        | Source             | Destination  | Protocol Length             | nfo                    |                                                |
|      | 3742  | 2 1338.9    | 98473192.168.1.20  | 192.168.1.10 | тср 66                      | 1620. <mark>1</mark> 7 | ' [SYN] Seq=0 Win=8192 Len=0 MSS=1460 WS=256 S |
|      | 3758  | 8 1341.9    | 99071 192.168.1.20 | 192.168.1.   | Mark Packet (toggle)        | Re                     | transmission] 1629-17 [SYN] Seq=0 Win=8192 Le  |
|      | 3773  | 3 1347.9    | 99092 192.168.1.20 | 192.168.1.   | lgnore Packet (toggle)      | Re                     | transmission] 1629-17 [SYN] Seq=0 win=8192 Le  |
|      | 3774  | 4 1347.9    | 99133192.168.1.10  | 192.168.1. 🕓 | Set Time Reference (toggle) | 29                     | [SYN, ACK] Seq=0 Ack=1 Win=8192 Len=0 MSS=14   |
|      | 3775  | 5 1347.9    | 99142 192.168.1.20 | 192.168.1.   | Time Chift                  | 17                     | ' [ACK] Seq=1 Ack=1 Win=64240 Len=0            |
|      | 3776  | 6 1347.9    | 99196 192.168.1.10 | 192.168.1.   | Time Shift                  | 29                     | [PSH, ACK] Seq=1 Ack=1 Win=64240 Len=20        |
|      | 3777  | 7 1347.9    | 99249 192.168.1.10 | 192.168.1.   | <u>E</u> dit Packet         | 29                     | [FIN, ACK] Seq=21 Ack=1 Win=64240 Len=0        |
|      | 3778  | 8 1347.9    | 99252 192.168.1.20 | 192.168.1. 📝 | Packet Comment              | 17                     | ' [ACK] Seq=1 Ack=22 Win=64220 Len=0           |
|      | 3779  | 9 1348.0    | 0521 192.168.1.20  | 192.168.1.   |                             | 17                     | [FIN, ACK] Seq=1 Ack=22 Win=64220 Len=0        |
|      | 3780  | 0 1348.0    | 0559192.168.1.10   | 192.168.1.   | Manually Resolve Address    | 29                     | [ACK] Seq=22 Ack=2 Win=64240 Len=0             |
|      |       |             |                    |              | Apply as Filter             | •                      |                                                |
|      |       |             |                    |              | Prepare a Filter            | •                      |                                                |
|      |       |             |                    |              | Conversion Filter           |                        |                                                |
|      |       |             |                    |              | Conversation Filter         |                        |                                                |
|      |       |             |                    |              | Colorize Conversation       | •                      |                                                |
|      |       |             |                    |              | SCTP                        | - F                    |                                                |
|      |       |             |                    | <            | Follow TCP Stream           |                        |                                                |

11. **Read** the Quote of the Day. **Click** the Close button to **close** the TCP Stream.

|                                            | Follow TCP Stream (tcp.stream e | eq 11)                 | - 🗆 🗙               |
|--------------------------------------------|---------------------------------|------------------------|---------------------|
| Stream Content                             |                                 |                        |                     |
| "sampleflag:999818<br>.                    |                                 |                        |                     |
| Entire conversation (20 bytes)             |                                 |                        | ~                   |
| <u>F</u> ind Save <u>A</u> s <u>P</u> rint |                                 | Hex Dump O C Arrays    | ● Raw<br>Acti       |
| Help                                       |                                 | Filter Out This Stream | <u>C</u> lose Go ta |

**TCP STREAM CONTENT** 

12. Notice the flag of 999818. Click on the Challenge icon and type the flag number into the left hand pane in the field for flag#1answer box. This is just to show you how to capture Challenge Flags you will see throughout this lab.

Challenge Sample #

Challenge #

Challenge #

Challenge #

## **DISCUSSION QUESTIONS:**

- 1. What is HTTP?
- 2. What is the port of QOTD?

# **Using Network Miner**

1. **Double-click** on the shortcut to NetworkMiner on your desktop.

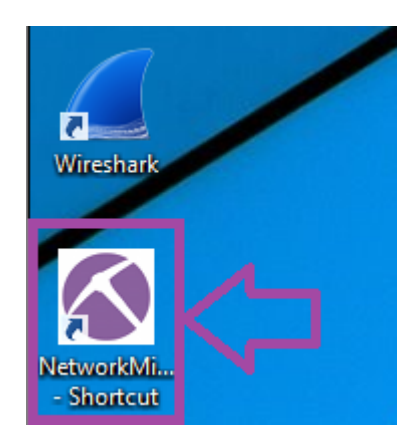

#### **NETWORKMINER**

2. **Drag** the lab11.pcap file into the NetworkMiner window.

|              | NetworkMiner 1.6.1                                                              | _ □        | 1 ×      |
|--------------|---------------------------------------------------------------------------------|------------|----------|
|              | File Tools Help                                                                 |            |          |
| lab11        | Select a network adapter in the list V                                          | ♦ Start    | Stop     |
|              | Cleartext Anomalies                                                             | Case Panel |          |
|              | Hosts Frames Files Images Messages Credentials Sessions DNS Parameters Keywords | Filename   | MD5      |
| e            | Sort Hosts On: IP Address (ascending) V Sort and Refresh                        |            |          |
| Opera Mail   |                                                                                 |            |          |
| Cain<br>Cain |                                                                                 |            |          |
|              |                                                                                 | Reload Ca  | se Files |
| Console1     | Live Sniffing Buffer Usage:                                                     |            |          |

#### **NETWORK MINER**

3. **Wait** for the lab11.pcap file to fully transfer. Then **click** on the Hosts tab and **view** the hosts running the Microsoft operating systems.

| NetworkMiner 1.6.1                                                                                                    |                         | - 🗆 🗙             |
|----------------------------------------------------------------------------------------------------|-------------------------|-------------------|
| File Tools Help                                                                                                    |                         |                   |
| Select a network adapter in the list                                                                                                    |                         | ✓ ▶ Start Stop    |
|                                                                                                    | A                       | Case Panel        |
| House (2000) Planet (2000) Planet (2000) Planet (2000) Planet (400) Planet (400) Planet (2000) Planet (2000) Plane | Anomalies               | Filename MD5      |
| Sort Hosts On: IP Address (ascending) v                                                                                                    | Sort and Refresh        | lab11.pc a7ef3aa  |
| B 5.189.168.184 [background-pictures.picphotos.net]                                                                                                    | ^                       |                   |
| . 12.176.21 [www.birdsasart.com]                                                                                                    |                         |                   |
| 🚋 🎥 13.107.5.80 [e-0001.e-msedge.net] [api-bing-com.e-0001.e-msedge.net] [api.bing.com] (Windows)                                                                                                    |                         |                   |
| 📴 🦓 23.6.21.231 [e6913.dscx.akamaiedge.net] [ocsp.entrust net.edgekey.net] [ocsp.entrust net] (Windows)                                                                                                    |                         |                   |
| 🗄 📲 🦉 23.13.171.27 [e8218.dscb1.akamaiedge.net] [ocsp-ds.ws.symantec.com.edgekey.net] [g.symcd.com] [ss.symcd.com] [sr.symcd.com] [s2.symcb.com] [ocsp-ds.ws.symantec.com.edgekey.net] [g.symcd.com] [s2.symcd.com] [s2.symcd.com] [s2.symcb.com] [s2.symcb.com] [s2.symcb.com] [s2.symcb.com] [s2.symcb.com] [s2.symcb.com] [s2.symcb.com] [s3.symcd.com] [s3.symcd.com] [s3.symcd.com] [s3.symcd.com] [s3.symcd.com] [s3.symcd.com] [s3.symcd.com] [s3.symcd.com] [s4.symcd.com] [s4.symcd.com] [s4.symcd.com] [s4.symcd.com] [s5.symcd.com] [s5.symcd.com] [    | p.thawte.com] (Windows) |                   |
| 23.15.8.10 [a1294.w20.akamai.net] [b.scorecardresearch.com.edgesuite.net]                                                                                                    |                         |                   |
| 23.15.8.18 [a 1294,w20 akamai.net] [b scorecardresearch.com.edgesuite.net]                                                                                                    |                         |                   |
| 23.15.8.17 [a 1294.w20.akamai.net] [o scorecardresearch.com.edgesuite.net] [o.scorecardresearch.com] (Vindows)                                                                                                    |                         |                   |
| b 23. 15.0.07 (a 1294 w20. akamai net j [0. scoreca diresse al ch. com. edgesule net j                                                                                                    |                         |                   |
| b <sup>™</sup> 23.15.0.07 (a 1294-W2U advantiantine) [D.SCOTECA duese all chronine oggestige het.]                                                                                                    |                         |                   |
| bit     23.13.27.22.9 [c1000.03pb.akainaleuge.net] [www.nicrosoft.com/c.eugekey.net.globaleuri.akauns.net]       bit     22.168.198.faseno.chartheat.net]                                                                                                    |                         |                   |
|                                                                                                    |                         |                   |
|                                                                                                    |                         |                   |
| (a)                                                                                                    | ~                       |                   |
|                                                                                                    | >                       | Reload Case Files |
| Live Sniffing Buffer Usage:                                                                                                    |                         |                   |

4. Click on the Images tab and view some of the images pared from the capture file.

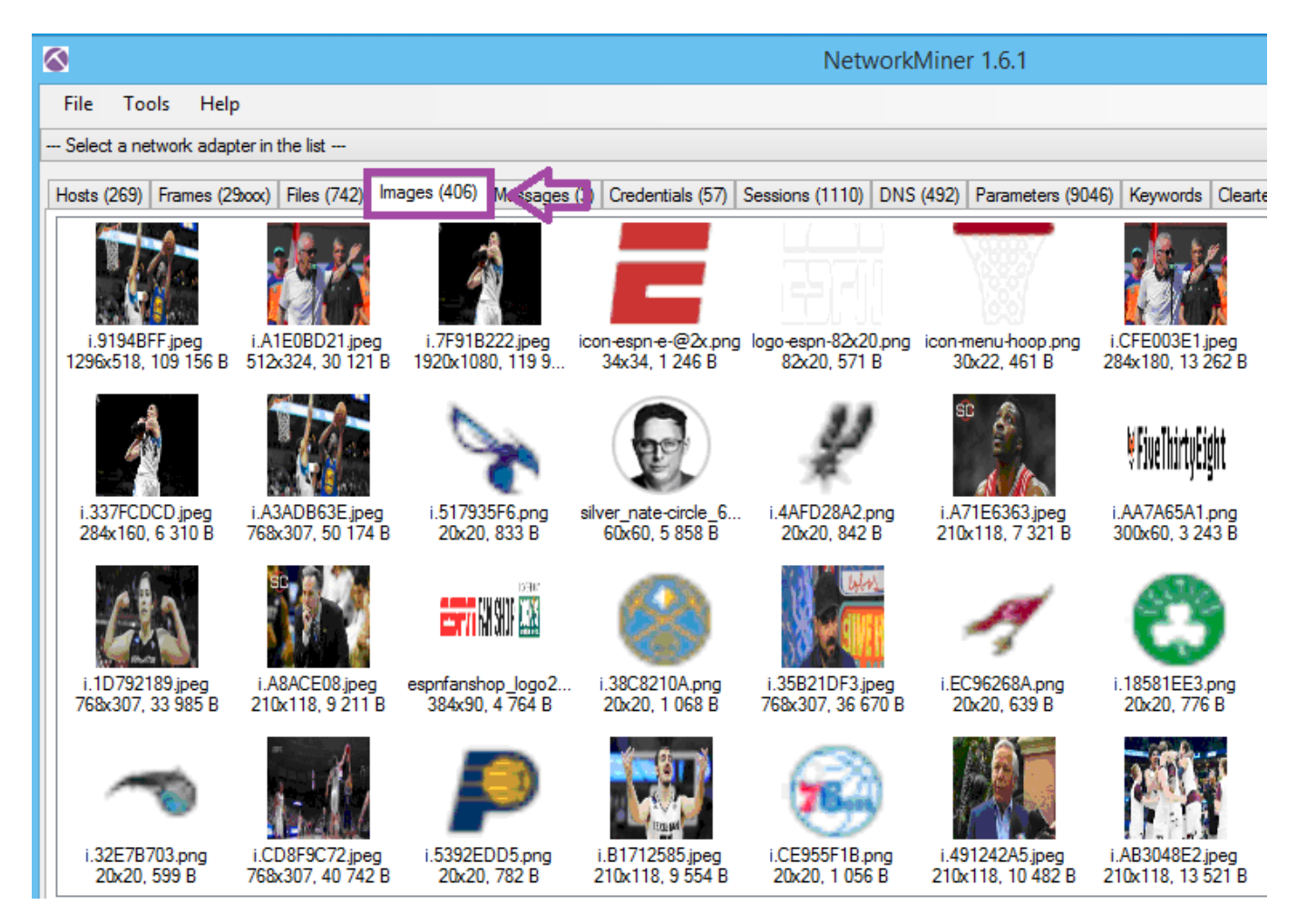

#### NETWORKMINER

5. **Click** on the Messages tab. Then **click** on the bottom email message and **view** it in the pane.

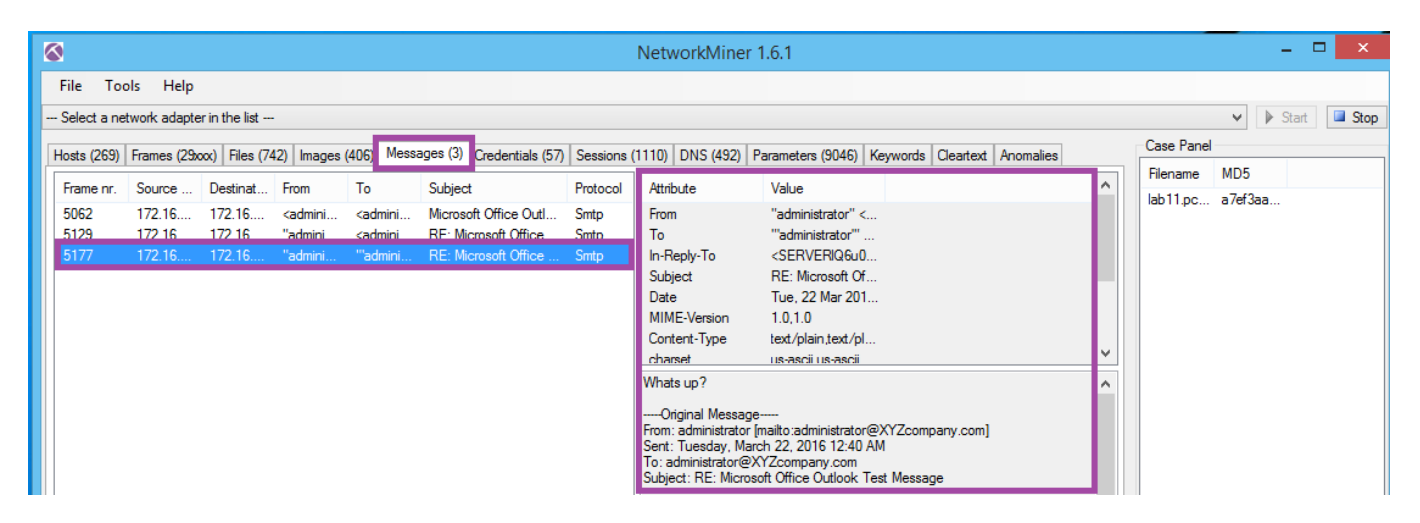

6. **Click** on the Credentials tab. **View** the parsed usernames and passwords.

| Netw Netw                                                                                         |           |                      |            |             |          |  |  |  |  |  |  |
|---------------------------------------------------------------------------------------------------|-----------|----------------------|------------|-------------|----------|--|--|--|--|--|--|
| File Tools Help                                                                                   |           |                      |            |             |          |  |  |  |  |  |  |
| Select a network adapter in the list                                                              |           |                      |            |             |          |  |  |  |  |  |  |
|                                                                                                   |           |                      |            |             |          |  |  |  |  |  |  |
| Hosts (269) Frames (29xxx) Files (742) Images (406) Messages (3) Credentials (57) Sessions (1110) |           |                      |            |             |          |  |  |  |  |  |  |
| Show Cookies 🗸                                                                                    | Show NTLM | I challenge-response | Mask Passw | vords       |          |  |  |  |  |  |  |
| Client Server                                                                                     | Protocol  | Usemame              | Password   | Valid login | Login ti |  |  |  |  |  |  |
| 172.16.2 172.16                                                                                   | FTP       | ftp                  | mypass     | Jokoown     | 3/22/2   |  |  |  |  |  |  |
| 172.16.2 172.16                                                                                   | FTP       | administrator        | P@ssw0rd   | Unknown     | 3/22/2   |  |  |  |  |  |  |
| 172.16.2 139.104                                                                                  | HTTP C    | OWID ODEE100         | N1/A       | Unknown     | 3/22/2   |  |  |  |  |  |  |
| 172.16.2 199.181                                                                                  | HTTP C    | SWID=2BEE1C9         | N/A        | Unknown     | 3/22/2   |  |  |  |  |  |  |
| 172.16.2 184.51                                                                                   | HTTP C    | SWID=2BEE1C9         | N/A        | Unknown     | 3/22/2   |  |  |  |  |  |  |
| 172.16.2 216.58                                                                                   | HTTP C    | NID=77=Sh6BoE        | N/A        | Unknown     | 3/22/2   |  |  |  |  |  |  |
| 172.16.2 68.71.2                                                                                  | HTTP C    | SWID=2BEE1C9         | N/A        | Unknown     | 3/22/2   |  |  |  |  |  |  |
| 172.16.2 184.51                                                                                   | HTTP C    | SWID=2BEE1C9         | N/A        | Unknown     | 3/22/2   |  |  |  |  |  |  |
| 172.16.2 192.243                                                                                  | HTTP C    | SWID=2BEE1C9         | N/A        | Unknown     | 3/22/2   |  |  |  |  |  |  |
| 172.16.2 192.243                                                                                  | HTTP C    | SWID=2BEE1C9         | N/A        | Unknown     | 3/22/2   |  |  |  |  |  |  |
| 172.16.2 184.51                                                                                   | HTTP C    | SWID=2BEE1C9         | N/A        | Unknown     | 3/22/2   |  |  |  |  |  |  |
| 172.16.2 138.108                                                                                  | HTTP C    | IMRID=7ffd8c37       | N/A        | Unknown     | 3/22/2   |  |  |  |  |  |  |
| 172.16.2 23.15.8                                                                                  | HTTP C    | UID=19B23a15a8       | N/A        | Unknown     | 3/22/2   |  |  |  |  |  |  |
| 172.16.2 216.58                                                                                   | HTTP C    | NID=77=Sh6BoE        | N/A        | Unknown     | 3/22/2   |  |  |  |  |  |  |
| 172.16.2 216.58                                                                                   | HTTP C    | NID=77=aYJ3xH1       | N/A        | Unknown     | 3/22/2   |  |  |  |  |  |  |
| 172.16.2 204.79                                                                                   | HTTP C    | SRCHD=AF=NOF         | N/A        | Unknown     | 3/22/2   |  |  |  |  |  |  |
| 172.16.2 204.79                                                                                   | HTTP C    | SRCHD=AF=NOF         | N/A        | Unknown     | 3/22/2   |  |  |  |  |  |  |
| 172.16.2 204.79                                                                                   | HTTP C    | SRCHD=AF=NOF         | N/A        | Unknown     | 3/22/2   |  |  |  |  |  |  |
| 172.16.2 204.79                                                                                   | HTTP C    | SRCHD=AF=NOF         | N/A        | Unknown     | 3/22/2   |  |  |  |  |  |  |
| 172.16.2 204.79                                                                                   | HTTP C    | SRCHD=AF=NOF         | N/A        | Unknown     | 3/22/2   |  |  |  |  |  |  |
| 172.16.2 204.79                                                                                   | HTTP C    | SRCHD=AF=NOF         | N/A        | Unknown     | 3/22/2   |  |  |  |  |  |  |
| 172.16.2 204.79                                                                                   | HTTP C    | SRCHD=AF=NOF         | N/A        | Unknown     | 3/22/2   |  |  |  |  |  |  |

#### **NETWORKMINER**

7. Click on the Files tab, and right-click on the first file, and then select Open file. View the PDF.

| 1  |            |              |               |            |             |          |                  |             | Network   | Miner 1.6.  | 1             |          |           |           |   |
|----|------------|--------------|---------------|------------|-------------|----------|------------------|-------------|-----------|-------------|---------------|----------|-----------|-----------|---|
| F  | ile Too    | ols Help     |               |            |             |          |                  |             |           |             |               |          |           |           |   |
| S  | elect a ne | twork adapte | r in the list |            |             |          |                  |             |           |             |               |          |           |           |   |
| Ho | sts (269)  | Frames (29x  | xx) Files (74 | 42) Images | (406) Messa | ages (3) | Credentials (57) | Sessions (1 | 1110) DNS | (492) Paran | neters (9046) | Keywords | Cleartext | Anomalies |   |
| 1  | rame nr.   | Recons       | Source        | S. port    | Destinat    | D. port  | Protocol         | Filename    | Extension | Size        | Timesta       | Details  |           |           | ^ |
|    | )95        | C:\User      | 172.16        | TCP 20     | 172.16      | тсе 10   | <u>55 FTP</u>    | Security    | pdf       | 2 069 0     | 3/22/2        | RETR     |           |           |   |
|    | 2517       | C:\User      | 172.16        | TCP 20     | Open        | file     | TP TP            | Security    | pdf       | 1 744 1     | 3/22/2        | RETR     |           |           |   |

8. **View** the opened PDF file.

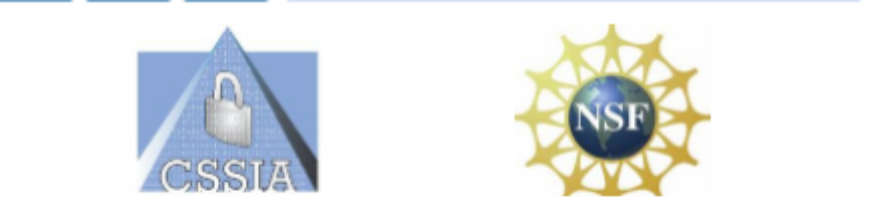

# CompTIA Security+<sup>®</sup> Lab Series

## Lab 1: Network Devices and Technologies -Capturing Network Traffic

CompTIA Security+® Domain 1 - Network Security

Objective 1.1: Explain the security function and purpose of network devices and technologies

Document Version: 2012-08-15 (Beta)

Lab Author:

Jesse Varsalone

**PDF FILE** 

9. Click on the Red X in the coren to close network miner.

| ⊗                                    | NetworkMiner 1.6.1 |   | _ □   | x    |
|--------------------------------------|--------------------|---|-------|------|
| File Tools Help                      |                    |   |       | 仑    |
| Select a network adapter in the list |                    | ▶ | Start | Stop |
|                                      |                    |   | - DI  |      |

NETWORKMINER

10. **Double-click** on the shortcut to NetworkMiner on your desktop.

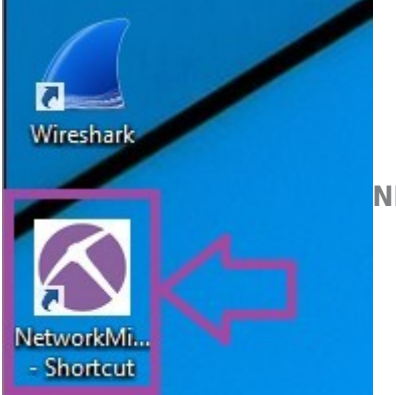

10. **Drag** the flag2.pcap file into the NetworkMiner window.

|                      | NetworkMiner 1.6.1                                                                                                    | <b>X</b>                 |
|----------------------|----------------------------------------------------------------------------------------------------|--------------------------|
| NotworkWi            | File Tools Help                                                                                                    |                          |
| - Shortcut           | Select a network adapter in the list                                                                                                    | ✓ ▶ Start Stop           |
| Nmap -<br>Zenmap GUI | Cleartext       Anomalies         Hosts       Frames         Frames       Files         Images       Messages         Credentials       Sessions         DNS       Parameters         Keywords         Sort Hosts On:       IP Address (ascending)         V       Sort and Refresh | Case Panel<br>Filena MD5 |
| Opera Mail           |                                                                                                    |                          |
| flags.pcap           |                                                                                                    |                          |
| fiag2.pcap           | Live Sniffing Buffer Usage:                                                                                                    | Reload Case Files        |
|                      |                                                                                                    |                          |
| NETWORK MINER        |                                                                                                    |                          |

Challenge #

Challenge #

Note: Press the STOP button to complete the lab.

## **DISCUSSION QUESTIONS:**

- 1. What is NetworkMiner?
- 2. What is the messages tab?
- 3. What is the credentials tab?
- 4. What is the images tab?

© Infosec Learning, LLC. All rights reserved.